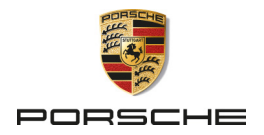

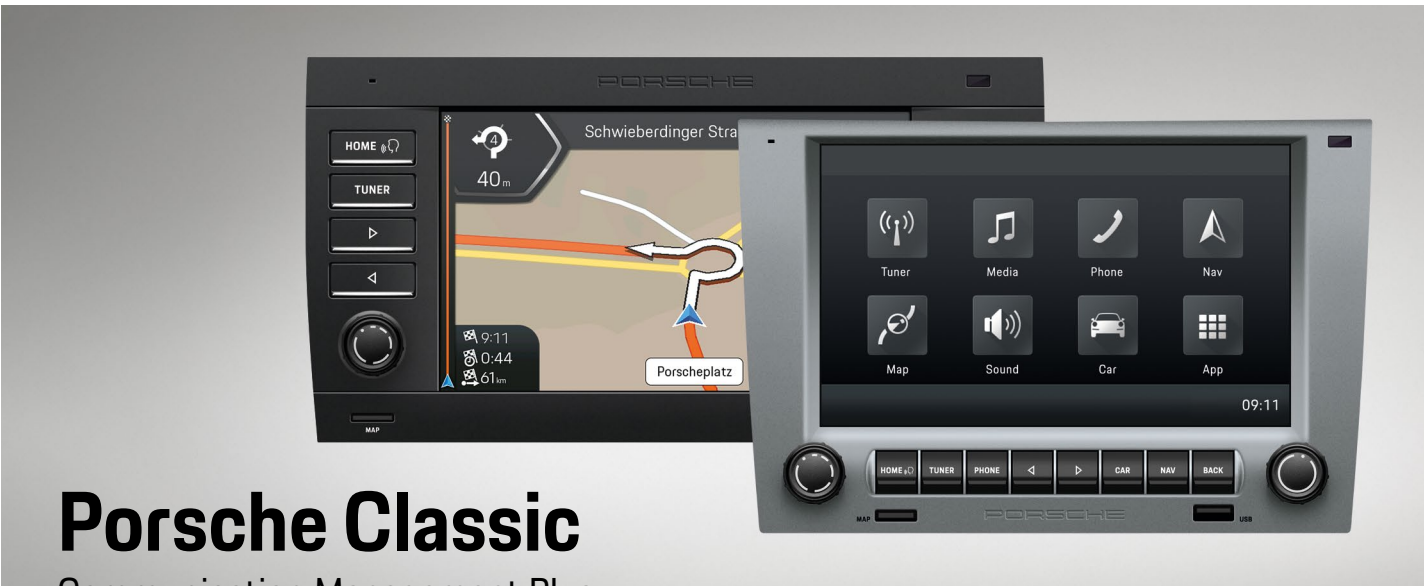

**Communication Management Plus** 

Gerätehandbuch

#### Teilenummer:

99764259000 95564259000

Gerätehandbuch Version 1.0

Porsche, the Porsche crest, and other marks are registered trademarks of Dr. Ing. h.c. F. Porsche AG. Printed in Germany. Reprinting, even of excerpts, or duplication of any type is only permissible with the written authorisation of Dr. Ing. h.c. F. Porsche AG. © 2022 Dr. Ing. h.c. F. Porsche AG Porscheplatz 1 70435 Stuttgart Germany

# Ausstattung und Bordliteratur

Abweichungen in Ausstattung und Technik gegenüber den Abbildungen und Beschreibungen in dieser Anleitung behält sich Porsche wegen der laufenden Weiterentwicklung des Porsche Classic Communication Management Plus vor. Die Ausstattungsvarianten sind nicht immer serienmäßiger Lieferumfang bzw. von Länderaustattungen abhängig. Für Informationen zum Finbau des Porsche Classic Communication Management Plus wenden Sie sich an an einen Porsche Classic Partner oder ein Porsche Zentrum. Durch unterschiedliche gesetzliche Bestimmungen einzelner Staaten kann die Ausstattung Ihres Porsche Classic Communication Management Plus von der Beschreibung abweichen. Falls Ihr Porsche Classic Communication Management Plus mit Ausstattungsdetails versehen ist, die hier nicht beschrieben sind, wird Sie Ihr Porsche Classic Partner oder ein Porsche Zentrum über die richtige Bedienung und Pflege informieren.

Bei Fragen, Anregungen oder Ideen zu Ihrem Porsche Classic Communication Management Plus:

Dr. Ing. h.c. F. Porsche AG Vertrieb Customer Relations Porscheplatz 1 70435 Stuttgart Germany

# Warnhinweise und Symbole

Schwere Verletzungen oder Tod möglich

Werden Warnhinweise der Kategorie "Warnung" nicht befolgt, können schwere Verletzungen oder der Tod eintreten.

• Warnhinweise unbedingt befolgen.

# HINWEIS

Werden Warnhinweise der Kategorie "Hinweis" nicht befolgt, können Sachschäden am Fahrzeug oder Porsche Classic Communication Management Plus auftreten.

Warnhinweise unbedingt befolgen.

# i Information

Zusatzinformationen sind mit "Information" gekennzeichnet.

- Voraussetzungen, die erfüllt sein müssen, um eine Funktion zu verwenden.
- Zu befolgende Handlungsanweisung.
- 1. Zu befolgende Handlungsanweisung mit mehreren aufeinanderfolgenden Schritten.
- ▷ Hinweis zu weiteren Informationen.

# Information

# Die Funktion PCCM Plus automatisch anlernen

muss bei Erstinbetriebnahme des Porsche Classic Communication Management Plus ausgeführt werden, damit der volle Funktionsumfang gewährleistet werden kann.

# 911 (Typ 997) / Boxster (Typ 987) / Cayman (Typ 987):

Die Funktion finden Sie unter Taste CAR ► Set

System ► PCCM Plus konfigurieren ► PCCM
 Plus automatisch anlernen oder Taste
 HOME
 ► Car
 ► Set 
 ► System ► PCCM Plus konfigurieren ►
 PCCM Plus automatisch anlernen.

# Cayenne (Typ 9PA):

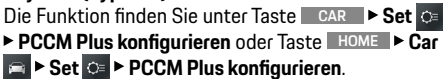

# Aufbau der Anleitung

# Inhaltsverzeichnis

|                                                                                                    |      |                                                                                                    |      |                                                   | -    |
|----------------------------------------------------------------------------------------------------|------|----------------------------------------------------------------------------------------------------|------|---------------------------------------------------|------|
|                                                                                                    |      | Contraction of the second second                                                                                                    | -    | Service Transaction and Service Service           |      |
|                                                                                                    |      | Traggerraria Tacheran                                                                                                    | -    | Service and Service address                       | -    |
| Color Sector Sector Sector                                                                                                    | 100  |                                                                                                    | -    |                                                   | -    |
|                                                                                                    | -    |                                                                                                    | -    |                                                   | -    |
| Name of Street of Street o | -    | -                                                                                                    | _    |                                                   |      |
|                                                                                                    |      | a manufacture of the second second seco                                                                                                    | -01  | And the second second second second               |      |
|                                                                                                    |      | Kargenitikunger Sound                                                                                                    | -    | and the local data and the second second          |      |
|                                                                                                    |      | Sandard Spation Contribution                                                                                                    | -    | Construction of the second second                 | -    |
|                                                                                                    |      | Spee Spaller Geoldunge                                                                                                    | -    |                                                   |      |
|                                                                                                    |      | Spaller Southlanger colliderine                                                                                                    | -    |                                                   | -    |
|                                                                                                    |      | Coulders de lacertaiter                                                                                                    |      | Beigen.                                           |      |
| Scholanders & Subcompany                                                                                                    | -    | Tube and the                                                                                                    | - 2  | Autoberkiter                                      | - 20 |
|                                                                                                    |      | Sector and the                                                                                                    |      | Martin galler within                              |      |
| Indentity Delivery Month Month Mark                                                                                                    | - 24 | Rangerstratunger Second Sec                                                                                                    | -    | Schooleners Schoolener                            | -    |
| Sumbrands California                                                                                                    | -    |                                                                                                    |      | Num Departer                                      | _    |
| Propher Cases: Communication Management                                                                                                    |      | Systemation to Bangers                                                                                                    | - 22 | The well-building to get                          | _    |
| en- ordinated fuller                                                                                                    | - 25 | Texased and the period                                                                                                    |      | Street, and Station                               | -    |
|                                                                                                    |      | Devoit-annolaer                                                                                                    |      | Contractor and the last                           | _    |
| in-Manchalter De the inner Indering"                                                                                                    |      | Tanun-akonsker                                                                                                    |      | Monthly worksholder                               | _    |
| and the second address                                                                                                    | -    | Droktforen einteke                                                                                                    |      | Wedler-Burtheldern                                | _    |
| Same alales                                                                                                    |      | Draft and country                                                                                                    |      | Hereiterts (1a/hereiter untratter unge-           |      |
| Summerication: a Tokim                                                                                                    |      | Tanda-Oct-modeler                                                                                                    | -    | schooseer acitor                                  | _    |
| Servetarrolic consider                                                                                                    |      | Anterestation for Technology Streem                                                                                                    | -    | Munitipe: Harts-enlager unit-dependen             |      |
| Mercannes on Magazinasian de Bellenon                                                                                                    |      | Taxes Transformer in Tax. Number                                                                                                    | -    | Municipe: Harts-attactions                        |      |
|                                                                                                    |      | Sector and a sector                                                                                                    | -    | 122 Distinguille Der anti-despite                 | -    |
| Derrichet weni                                                                                                    |      | Controllate the Multi-public regions' strengther.                                                                                                    |      | Server Laborative Device Law Segreg               |      |
| Salati San ASML Marks progen                                                                                                    |      | Tananta an Autochana                                                                                                    |      | dispater.                                         | _    |
|                                                                                                    |      | Terminant.                                                                                                    | -    | Apple Carling with the                            | _    |
| Security and the second sectors                                                                                                    |      | Mentanistationan Patton and                                                                                                    | -    | Appent Carifornia and Appentic Conception         |      |
| and the state of the second second se |      |                                                                                                    |      |                                                   | _    |
| Settine Merili adultation                                                                                                    | - 25 | Terrer                                                                                                    | 124  | Sale" Calling De Gradetherson, Dr."               |      |
| Marillo with them Touchterneer Haddeneer                                                                                                    |      | And And And And And And And And And And                                                                                                    | -    | Indexe                                            |      |
| Manipunit dam authors (Jacking Prodience                                                                                                    | -    | The second second second second second second second second second second second second second second second se                                                                                                    |      | Second Same Task day                              |      |
| Manual Annual Contraction                                                                                                    | -    | Contraction of the local sectors of the local sectors of the local secto | -    | Sectors Sure Two days W252/Nov/Sectors            |      |
| Salar in determinant Mari galage                                                                                                    | -    |                                                                                                    | -    | Andread Lines " Door "growthering manage" Designs |      |
| Carlott, Carry Management Cognitioners                                                                                                    | -    | September 2010 States and States                                                                                                    | -    | Sectors" address                                  | _    |
| In the disease Transmittee (Transmittee)                                                                                                    |      |                                                                                                    | -    |                                                   |      |

Verschaffen Sie sich einen Überblick und finden Sie gesuchte Themen.

▷ Ab Seite 5.

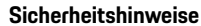

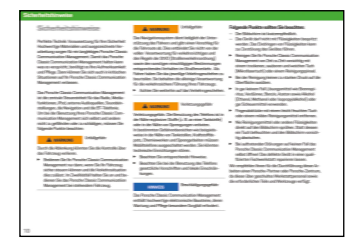

Erfahren Sie, was Sie zu einer sicheren Bedienung beitragen können.

 $\triangleright$  Ab Seite 7.

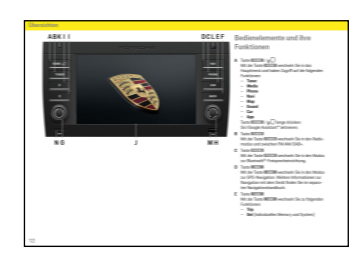

Lernen Sie Bedienelemente und Funktionen kennen.

 $\triangleright$  Ab Seite 8.

Übersichten

## Bedienung

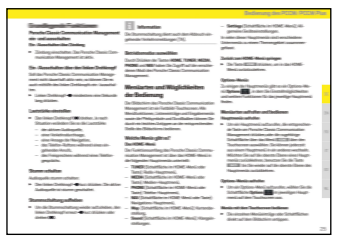

Erfahren Sie, wie Sie das Gerät grundsätzlich bedienen.

▷ Ab Seite 21.

# Sound

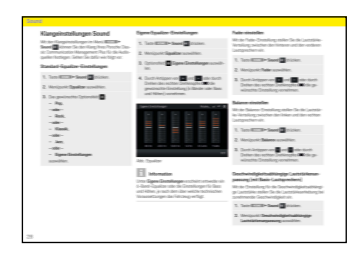

Erfahren Sie hier, wie Sie die Klangeinstellungen ändern können.

▷ Ab Seite 24.

#### Car

| Search - Sheether and the all they                                                                                               | -                                                                                                    |
|----------------------------------------------------------------------------------------------------|----------------------------------------------------------------------------------------------------|
| Retrictorys in April, 27 House                                                                                                   | -                                                                                                    |
|                                                                                                    | and the second second s   |
|                                                                                                    | -                                                                                                    |
| 22                                                                                                    |                                                                                                    |
| St. Sectorscop 10                                                                                                    | The subscript Densy                                                                                                    |
| Reading"                                                                                                    | Reneittal                                                                                                    |
|                                                                                                    | - Internet Barrier Barrier and American Street Street Street                                                                                                    |
| acta fanansnig sydle                                                                                                    | Der ter Garterner-wichen der ter vertrer Geskerg Weiveverder.                                                                                                    |
| ierik/britenenig-system                                                                                                    | <ul> <li>Sector Contractor and the sector Contractor Contractor</li> <li>Sector Contractor Contractor Contractor Contractor Contractor Contractor</li> </ul>                                                                                                    |
| Artik Terlenenig og der<br>Resetter / Serter - Artike<br>Terleno - Sitter                                                        | <ul> <li>Benefit Carbon - Andre State - Carbon Delay Bernarda.</li> <li>Delay Carbon Delay Carbon Del</li></ul> |
| ar far far far sterning og after<br>Regalation / Serger - Joseffer<br>Far far og af Skotter<br>ar far sondaalle flerer yn gydfer | <ul> <li>See to further warments to restrict the grant of the provide set.</li> <li>See the further set of the fully set of the fully</li></ul>  |

Erfahren Sie hier, wie Sie die Trip-Funktion oder das Individuelle Memory nutzen und generelle Systemeinstellungen vornehmen können.

▷ Ab Seite 27.

# Tuner

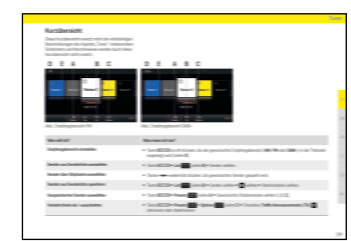

Erfahren Sie hier, wie Sie die Radiofunktion bedienen.

▷ Ab Seite 35.

# Media

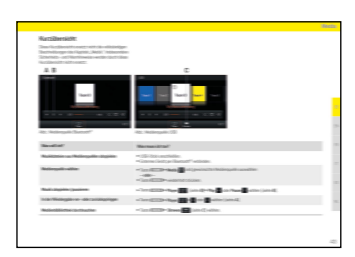

Erfahren Sie hier, wie Sie die Medienfunktion bedienen.

▷ Ab Seite 39.

# Phone

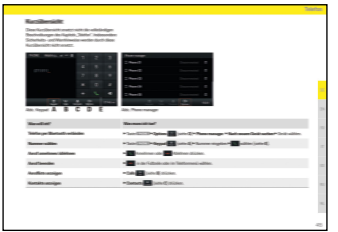

Erfahren Sie hier, wie Sie die Telefonfunktion bedienen.

▷ Ab Seite 45.

# Technische Daten

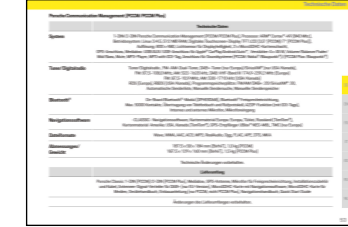

Schlagen Sie gezielt Werte nach. ▷ Ab Seite 52.

# Stichwortverzeichnis, Index

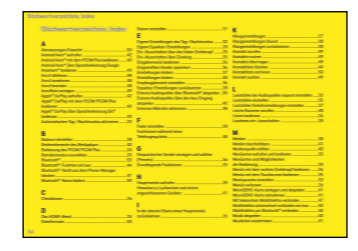

Springen Sie gezielt zu gesuchten Informationen.

▷ Ab Seite 54.

# Inhaltsverzeichnis

| Sicherheitshinweise | 7 |
|---------------------|---|
|                     |   |

| Übersichten                                         | 8  |
|-----------------------------------------------------|----|
| Bedienelemente und ihre Funktionen                  | 9  |
| HOME-Screen                                         |    |
| Bedienelemente der Radiofunktion                    |    |
| Bedienelemente des Audioplayer                      | 17 |
| Bedienelemente der Bluetooth <sup>®</sup> -Funktion | 19 |

# Bedienung des PCCM Plus......21

| Grundlegende Funktionen                    | 22 |
|--------------------------------------------|----|
| PCCM Plus ein- und ausschalten             | 22 |
| Ein-/Ausschalten über Zündung              | 22 |
| Ein-/Ausschalten über den linken Drehknopf | 22 |
| Lautstärke einstellen                      | 22 |
| Stumm schalten                             | 22 |
| Stummschaltung aufheben                    | 22 |
| Betriebsmodus auswählen                    | 22 |
| Menüarten und Möglichkeiten der Bedienung  | 22 |
| Welche Menüs gibt es?                      | 22 |
| Das HOME-Menü                              | 22 |
| Zurück zum HOME-Menü springen              | 22 |
| Options-Menüs                              | 22 |
| Menüarten aufrufen und bedienen            | 22 |
| Hauptmenüs aufrufen                        | 22 |
| Options-Menüs aufrufen                     | 22 |
| Menüs mit dem Touchscreen bedienen         | 23 |
| Menüs mit dem rechten Drehknopf bedienen   | 23 |
| Menüs verlassen                            | 23 |
| Zurück ins nächsthöhere Menü springen      | 23 |
| In die oberste Ebene eines Hauptmenüs      |    |
| zurückkehren                               | 23 |
| Listen bedienen                            | 23 |
| Eingabemenüs bedienen                      | 23 |
| Checkboxen                                 | 23 |
|                                            |    |

| Sound                                          | 24 |
|------------------------------------------------|----|
| Klangeinstellungen Sound                       | 2  |
| Standard-Equalizer-Einstellungen               | 2  |
| Eigene Equalizer-Einstellungen                 | 2  |
| Loudness                                       | 2  |
| Fader einstellen                               | 2  |
| Balance einstellen                             | 2  |
| Geschwindigkeitsabhängige Lautstärken-         |    |
| anpassung (mit Basis-Lautsprechern)            | 2  |
| AudioPilot (mit Bose <sup>®</sup> Soundystem)  | 2  |
| Surround (mit Bose <sup>®</sup> Soundystem)    | 20 |
| Hörposition (mit Bose <sup>®</sup> Soundystem) | 20 |
|                                                |    |

Optionsfelder......23

| Car                                      | 27 |
|------------------------------------------|----|
| Kurzübersicht                            | 28 |
| Fahrdatenanzeige (Trip-Information)      | 29 |
| Fahrdaten anzeigen                       | 29 |
| Persönliche Fahrdaten anzeigen           | 29 |
| Fahrdatenanzeige zurücksetzen            | 29 |
| Individuelles Memory und System (Set)    | 30 |
| Tagfahrlicht                             | 30 |
| Nachleuchtdauer                          | 30 |
| Orientierungslicht                       | 30 |
| Regensensor                              | 30 |
| Heckwischer                              | 31 |
| Klima-Memory                             | 31 |
| Klimaeinstellungen speichern             | 31 |
| Türöffnung                               | 31 |
| Autolock                                 | 31 |
| Screentaste                              | 31 |
| Uhrzeit einstellen                       | 32 |
| Datum einstellen                         | 32 |
| Uhrzeitformat einstellen                 | 32 |
| Uhrzeit synchronisieren                  | 32 |
| Standby-Zeit einstellen                  | 32 |
| Automatischen Tag-/Nachtmodus aktivieren | 32 |

| Eigene Einstellungen des Tag-/Nachtmodus       | 32 |
|------------------------------------------------|----|
| Menüsprache einstellen                         | 33 |
| Einheit für Geschwindigkeit festlegen          | 33 |
| Einheit für Temperatur festlegen               | 33 |
| Einheit für Verbrauch festlegen                | 33 |
| Lautstärke der Audioquellen separat einstellen | 33 |
| PCCM Plus konfigurieren                        | 34 |
| Versionsinfo                                   | 34 |
| Werkseinstellungen                             | 34 |

| Tuner                                    | 35 |
|------------------------------------------|----|
| Kurzübersicht                            | 36 |
| Empfangsbereich einstellen               | 37 |
| Sender einstellen/auswählen              | 37 |
| Gespeicherten Sender anzeigen und wählen |    |
| (Presets)                                | 37 |
| Sender über Skiptasten einstellen        | 37 |
| Sender manuell einstellen                | 37 |
| Sender aus Senderliste wählen            | 37 |
| Sender speichern                         | 37 |
| Eingestellten Sender speichern           | 37 |
| Sender aus Senderliste speichern         | 38 |
| Verkehrsmeldungen einstellen             | 38 |
| Verkehrsmeldungen ein-/ausschalten       | 38 |
| Lautstärke Verkehrsmeldungen einstellen  | 38 |
| Einstellungen ändern                     | 38 |
| -                                        |    |

# Media39Kurzübersicht.40Medienquelle wählen41Bedienelemente des Mediaplayer41Musik abspielen41Vor- und Zurückspringen41Schneller Vor- und Rücklauf41Zufallswiedergabe ein/aus41Musiktitel wiederholen41Medien durchstöbern42

| Hinweise zu Laufwerken und extern                                 |    |
|-------------------------------------------------------------------|----|
| angeschlossenen Geräten                                           | 42 |
| USB-Stick anschließen und abspielen                               | 42 |
| MicroSDHC-Karte einlegen (MAP)                                    | 42 |
| MicroSDHC-Karte entnehmen                                         | 42 |
| Apple CarPlay <sup>®</sup> aufrufen                               | 42 |
| Apple CarPlay <sup>®</sup> mit dem PCCM Plus bedienen             | 43 |
| Apple CarPlay <sup>®</sup> über Spracherkennung Siri <sup>®</sup> |    |
| bedienen                                                          | 43 |
| Android Auto <sup>™</sup> aufrufen                                | 43 |
| Android Auto <sup>™</sup> mit dem PCCM Plus bedienen              | 44 |
| Android Auto™ über Spracherkennung                                |    |
| Google Assistant <sup>™</sup> bedienen                            | 44 |
|                                                                   |    |

| Phone                                               | 45              |
|-----------------------------------------------------|-----------------|
| Kurzübersicht                                       | 46              |
| Mobiltelefon per Bluetooth <sup>®</sup> verbinden   | 47              |
| Neues Mobiltelefon verbinden                        | 47              |
| Bluetooth <sup>®</sup> -Funktion ein/aus            | 47              |
| Mit bekanntem Mobiltelefon verbinden                | 48              |
| Verbindungsstatus anzeigen                          | 48              |
| Phone Manager aufrufen                              | 48              |
| Bluetooth <sup>®</sup> -Gerät aus dem Phone Manager |                 |
| löschen                                             | 48              |
| Telefonnummer eingeben (Keypad)                     | 48              |
| Letzte Nummer anrufen                               | 49              |
| Nummer aus Anruflisten wählen                       | 49              |
| Nummer aus Kontakte wählen                          | 49              |
| Anruf annehmen                                      | 49              |
| Anruf ablehnen                                      | 49              |
| Anruf beenden                                       | 49              |
| Funktionen während eines Telefongesprächs           | 49              |
| Privatmodus                                         | 49              |
| Externes Mikrofon aktivieren                        | 49              |
| Zwischen zwei Gesprächen umschalten                 |                 |
| (Makeln)                                            | <mark>50</mark> |
| Anrufliste anzeigen                                 | <mark>50</mark> |
| Kontakte nutzen                                     | 50              |
|                                                     |                 |

| Kontakte übertragen                        | .50 |
|--------------------------------------------|-----|
| Kontakt suchen                             | .50 |
| Kontakt anrufen                            | .50 |
| Kontaktliste löschen                       | .50 |
| Kontaktliste sortieren                     | .51 |
| Einstellungen ändern                       | .51 |
| Mobiltelefon automatisch verbinden ein/aus | .51 |
| Bluetooth <sup>®</sup> -Name ändern        | .51 |
| Externe Audioquellen über                  |     |
| Bluetooth <sup>®</sup> abspielen           | .51 |
|                                            |     |

| Technische Daten       | 52 |
|------------------------|----|
| System                 | 53 |
| Tuner/Digitalradio     | 53 |
| Bluetooth <sup>®</sup> | 53 |
| Navigation             | 53 |
| Dateiformate           | 53 |
| Abmessungen/           |    |
| Gewicht                | 53 |
|                        |    |

# Stichwortverzeichnis, Index......54

# Sicherheitshinweise

Perfekte Technik: Voraussetzung für Ihre Sicherheit. Hochwertige Materialien und ausgezeichnete Verarbeitung sorgen für ein langlebiges Porsche Classic Communication Management Plus. Damit das Porsche Classic Communication Management Plus halten kann was es verspricht, benötigt es Ihre Aufmerksamkeit und Pflege. Dann können Sie sich auch in kritischen Situationen auf Ihr Porsche Classic Communication Management Plus verlassen.

Das Porsche Classic Communication Management Plus ist die zentrale Steuereinheit für das Radio, Mediafunktionen, externe Audioquellen, Soundeinstellungen, Navigation, Bluetooth®-Telefonie, Trip-Computer und Individuelles Memory. Um bei der Benutzung Ihres Porsche Classic Communication Management Plus sich selbst und andere nicht zu gefährden oder zu schädigen, müssen Sie folgende Punkte beachten:

# A WARNUNG

Unfallgefahr

Durch die Ablenkung könnten Sie die Kontrolle über das Fahrzeug verlieren.

Bedienen Sie Ihr Porsche Classic Communication Management Plus nur dann, wenn Sie Ihr Fahrzeug sicher steuern können und die Verkehrssituation dies zulässt. Im Zweifelsfall halten Sie an und bedienen Sie das Porsche Classic Communication Management Plus bei stehendem Fahrzeug.

Rückfahrkamera:

 Die von der Kamera erfassten Objekte werden verzerrt dargestellt. Das Bild der Rückfahrkamera gibt nicht den vollständigen Bereich hinter dem Fahrzeug wieder.

- Weiterhin auf die gesamte Fahrzeugumgebung achten.
- Darauf achten, dass sich keine Personen, Tiere, Hindernisse oder Fahrzeuge im Bereich des Bildes der Rückfahrkamera befinden.

# A WARNUNG

# Unfallgefahr

Das Navigationssystem dient lediglich der Unterstützung des Fahrers und gibt einen Vorschlag für die Fahrroute ab. Dies entbindet Sie nicht von der vollen Verantwortung für verkehrsrichtiges und den Regeln der StVO (Straßenverkehrsordnung) sowie den sonstigen einschlägigen Bestimmungen entsprechendes Verhalten im Straßenverkehr. Als Fahrer haben Sie das jeweilige Verkehrsgeschehen zu beurteilen. Sie behalten die alleinige Verantwortung für die verkehrssichere Führung Ihres Fahrzeugs.

Achten Sie weiterhin auf das Verkehrsgeschehen.

# 

# Verletzungsgefahr

Verletzungsgefahr. Die Benutzung des Telefons ist in der Nähe explosiver Stoffe (z. B. an einer Tankstelle) oder in der Nähe von Sprengungen verboten. In bestimmten Gefahrenbereichen wie beispielsweise in der Nähe von Tankstellen, Kraftstoffdepots, Chemiewerken und Sprengarbeiten müssen Mobiltelefone ausgeschaltet werden. Sie könnten technische Einrichtungen stören.

- Beachten Sie entsprechende Hinweise.
- Beachten Sie bei der Benutzung des Telefons gesetzliche Vorschriften und lokale Einschränkungen.

# HINWEIS

Das Porsche Classic Communication Management Plus enthält hochwertige elektronische Bausteine, deren Wartung und Pflege besondere Sorgfalt erfordert.

Beschädigungsgefahr

# Folgende Punkte sollten Sie beachten:

- Der Bildschirm ist kratzempfindlich.
- Das Gerät darf nicht mit Flüssigkeiten bespritzt werden. Das Eindringen von Flüssigkeiten kann zur Zerstörung des Gerätes führen.
- Reinigen Sie Ihr Porsche Classic Communication Management Plus von Zeit zu Zeit vorsichtig mit einem trockenen, sauberen und weichen Tuch (Mikrofasertuch) oder einem Reinigungspinsel.
- Bei der Reinigung keinen zu starken Druck auf die Oberfläche ausüben.
- In gar keinem Fall Lösungsmittel wie Brennspiritus, Verdünner, Benzin, Azeton sowie Alkohol (Ethanol, Methanol oder Isopropylalkohol) oder gar Scheuermittel verwenden.
- Fingerabdrücke mit einem leicht feuchten Tuch oder einem milden Reinigungsmittel entfernen.
- Nie Reinigungsmittel oder andere Flüssigkeiten direkt auf den Bildschirm sprühen. Stattdessen ein Tuch befeuchten und den Bildschirm vorsichtig abwischen.
- Bei auftretenden Störungen auf keinen Fall das Porsche Classic Communication Management Plus selbst öffnen! Das defekte Gerät in einer qualifizierten Fachwerkstatt reparieren lassen.

Wir empfehlen Ihnen für die Durchführung dieser Arbeiten einen Porsche Classic Partner oder ein Porsche Zentrum, da diese über geschultes Werkstattpersonal sowie die erforderlichen Teile und Werkzeuge verfügen.

# Übersichten

Auf den folgenden Seiten finden Sie Übersichten zu den wichtigsten Bedienelementen und Funktionen des Porsche Classic Communication Management Plus mit einer kurzen Erläuterung.

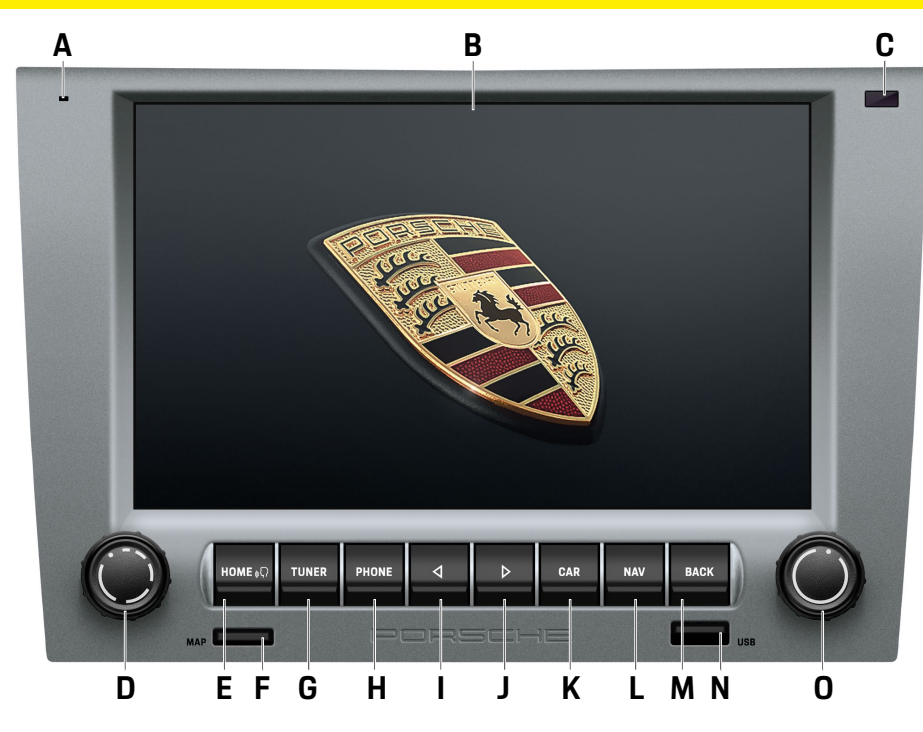

# Bedienelemente und ihre Funktionen

# A Mikrofon

Das eingebaute Mikrofon dient zur Telefonie mit der Bluetooth<sup>®</sup>-Freisprecheinrichtung.

B Touchscreendisplay

Neben dem rechten Drehknopf ● ist das Touchscreendisplay das zentrale Bedienelement. Mit dem Touchscreendisplay können Sie jede Auswahl von Menüpunkten direkt über den Bildschirm treffen.

- C Sensor für Tag-/Nachtumschaltung Mit dem Sensor für die Tag- und Nachtumschaltung erkennt das Gerät die jeweilige Lichtsituation der Umgebung und passt die Displayhelligkeit entsprechend an.
- D Linker Drehknopf
  - Durch langes Drücken des linken Drehknopfes
     → schalten Sie das Gerät ein oder aus.
  - Durch Drehen des linken Drehknopfes (
    verändern Sie die Lautstärke der aktiven Audioquelle.
  - Durch kurzes Drücken des linken Drehknopfes → aktivieren oder deaktivieren Sie die Stummschaltung.
  - Durch kurzes Drücken des linken Drehknopfes
     →● brechen Sie eine eingehende Verkehrsmeldung (TA) ab.
- E Taste HOME / (((

Mit der Taste Home wechseln Sie in das Hauptmenü und haben Zugriff auf die folgenden Funktionen:

- Tuner Nav Car
- Media Map App
- Phone Sound

Taste HOME / (((Ω) lange drücken: Siri®/Google Assistant™ aktivieren.

# F MAP

MicroSDHC-Kartenschacht Navigationssoftware. Der MicroSDHC-Kartenschacht für die Navigationssoftware nimmt die MicroSDHC-Karte für die Navigationssoftware und das Kartenmaterial auf.

G Taste TUNER

Mit der Taste TUNER wechseln Sie in den Radiomodus und zwischen FM/AM/DAB+.

H Taste PHONE

Mit der Taste PHONE wechseln Sie in den Modus zur Bluetooth<sup>®</sup>-Freisprecheinrichtung.

I Skip links

Durch Drücken der Skiptaste 🗹 wählen Sie den vorigen Sender oder Track.

J Skip rechts

Durch Drücken der Skiptaste D wählen Sie den nächsten Sender oder Track.

K Taste CAR

Mit der Taste CAR wechseln Sie zu folgenden Funktionen:

- Trip
- Set (Individuelles Memory und/oder System)
- L Taste NAV

Mit der Taste NAV wechseln Sie in den Modus zur GPS-Navigation. Weitere Informationen zur Navigation mit dem Gerät finden Sie im separaten Navigationshandbuch.

- M Taste BACK : Mit der Taste BACK springen Sie im Menü immer zum vorherigen Schritt zurück.
- N USB/Apple CarPlay<sup>®</sup>/Android Auto<sup>™</sup> Der USB-Anschluss nimmt ein USB-Speichermedium für das Abspielen von Audiodateien auf und dient zusätzlich als Anschluss für ein Mobilfunkgerät zum Betrieb von Apple CarPlay<sup>®</sup>/ Android Auto<sup>™</sup>.

0 Neben dem Touchscreen ist der rechte Dreh-

knopf ● das zentrale Bedienelement:

- Durch Drehen des Drehknopfes (•) markieren Sie den gewünschten Menüpunkt.
- Durch Drücken wählen Sie einen markierten Menüpunkt aus.
- Durch Drehen (•) ändern Sie in einigen Einstellungen (z. B. Fader) die Werte.
- Durch Drehen (•) ändern Sie die Zoomstufe in der Kartenansicht.

# 1 Information

In einigen Fällen können die Abbildungen in diesem Handbuch zwischen dem Porsche Classic Communication Management Plus für Porsche 911 (Typ 997) / Boxster (Typ 987) / Cayman (Typ 987) und Porsche Cayenne (Typ 9PA) leicht abweichen.

# Information

Die Funktion **Individuelles Memory** ist nur für die Fahrzeugmodelle 911 (Typ 997) / Boxster (Typ 987) / Cayman (Typ 987) verfügbar.

# Übersichten

# ABCDE FGHIJ HPME () Image: Care TUNER Image: Care Image: Care

# Bedienelemente und ihre Funktionen

# A Taste HOME / (((

Mit der Taste HÖME wechseln Sie in das Hauptmenü und haben Zugriff auf die folgenden Funktionen:

- Tuner Nav Car
- Media Map App

# - Phone - Sound

Taste HOME / ((Ç) lange drücken: Siri®/Google Assistant™ aktivieren.

B Taste TUNER Mit der Taste TUNER wechs

Mit der Taste TUNER wechseln Sie in den Radiomodus und zwischen FM/AM/DAB+.

C Mikrofon Das eingebaute Mikrofon dient zur Telefonie mit der Bluetooth<sup>®</sup>-Freisprecheinrichtung.

# D Skip rechts

Durch Drücken der Skiptaste D wählen Sie den nächsten Sender oder Track.

E Skip links Durch Drücken der Skiptaste ◀ wählen Sie den vorigen Sender oder Track.

F Taste NAV

Mit der Taste NAV wechseln Sie in den Modus zur GPS-Navigation. Weitere Informationen zur Navigation mit dem Gerät finden Sie im separaten Navigationshandbuch.

**G** Taste PHONE

Mit der Taste PHONE wechseln Sie in den Modus zur Bluetooth<sup>®</sup>-Freisprecheinrichtung.

H Sensor für Tag-/Nachtumschaltung Mit dem Sensor für die Tag- und Nachtumschaltung erkennt das Gerät die jeweilige Lichtsituation der Umgebung und passt die Displayhelligkeit entsprechend an.

# I Taste CAR

Mit der Taste **CAR** wechseln Sie zu folgenden Funktionen:

- Trip
- Set
- J Taste BACK : Mit der Taste BACK springen Sie im Menü immer zum vorherigen Schritt zurück.
- K MAP

MicroSDHC-Kartenschacht Navigationssoftware. Der MicroSDHC-Kartenschacht für die Navigationssoftware nimmt die MicroSDHC-Karte für die Navigationssoftware und das Kartenmaterial auf.

- L Linker Drehknopf
  - Durch langes Drücken des linken Drehknopfes
     schalten Sie das Gerät ein oder aus.
  - Durch Drehen des linken Drehknopfes (•) verändern Sie die Lautstärke der aktiven Audioquelle.
  - Durch kurzes Drücken des linken Drehknopfes → aktivieren oder deaktivieren Sie die Stummschaltung.
  - Durch kurzes Drücken des linken Drehknopfes
     → brechen Sie eine eingehende Verkehrsmeldung (TA) ab.
- ${\bf M}$  Touchscreendisplay

Neben dem rechten Drehknopf ● ist das Touchscreendisplay das zentrale Bedienelement. Mit dem Touchscreendisplay können Sie jede Auswahl von Menüpunkten direkt über den Bildschirm treffen.

N USB/Apple CarPlay<sup>®</sup>/Android Auto™

Der USB-Anschluss nimmt ein USB-Speichermedium für das Abspielen von Audiodateien auf und dient zusätzlich als Anschluss für ein Mobilfunkgerät zum Betrieb von Apple CarPlay<sup>®</sup>/Android Auto™.

- 0 Neben dem Touchscreen ist der rechte Drehknopf
  - das zentrale Bedienelement:
  - Durch Drehen des Drehknopfes (•) markieren Sie den gewünschten Menüpunkt.
  - Durch Drücken wählen Sie einen markierten Menüpunkt aus.
  - Durch Drehen (●) ändern Sie in einigen Einstellungen (z. B. Fader) die Werte.
  - Durch Drehen (•) ändern Sie die Zoomstufe in der Kartenansicht.

Übersichten

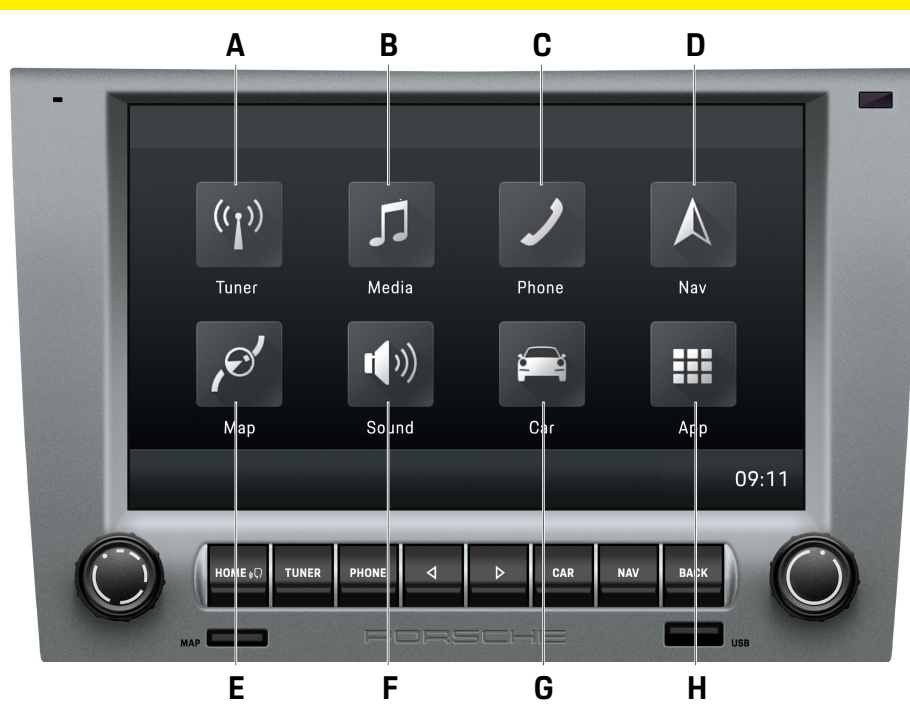

# **HOME-Screen**

Mit der Taste HOME wechseln Sie in das Hauptmenü und haben Zugriff auf die folgenden Funktionen:

# A Tuner

Mit der Schaltfläche **Tuner** P wechseln Sie in den Radiomodus und zwischen den Empfangsbereichen FM/AM/DAB+.

## B Media

Mit der Schaltfläche **Media** den Modus zum Abspielen der Medien USB-Stick/Ext. Bluetooth<sup>®</sup>-Audioquelle.

# C Phone

Mit der Schaltfläche **Phone** wechseln Sie in den Modus zur Bluetooth<sup>®</sup>-Freisprecheinrichtung.

# D Nav

Mit der Schaltfläche **Nav** wechseln Sie in den Modus zur GPS-Navigation. Weitere Informationen zur Navigation mit dem Gerät finden Sie im separaten Navigationshandbuch.

# E Map

Mit der Schaltfläche **Map** wechseln Sie in den Modus zur Kartenansicht der Navigation. Weitere Informationen zur Navigation mit dem Gerät finden Sie im separaten Navigationshandbuch.

# F Sound

Mit der Schaltfläche **Sound** wechseln Sie in den Modus zu den Soundeinstellungen.

# G Car

Mit der Schaltfläche **Car** wechseln Sie in den Modus der Trip-Anzeige, Individuelles Memory und den allgemeinen Systemeinstellungen.

# Н Арр

Mit der Schaltfläche **App** Modus zu Apple CarPlay<sup>®</sup>/Android Auto<sup>™</sup>.

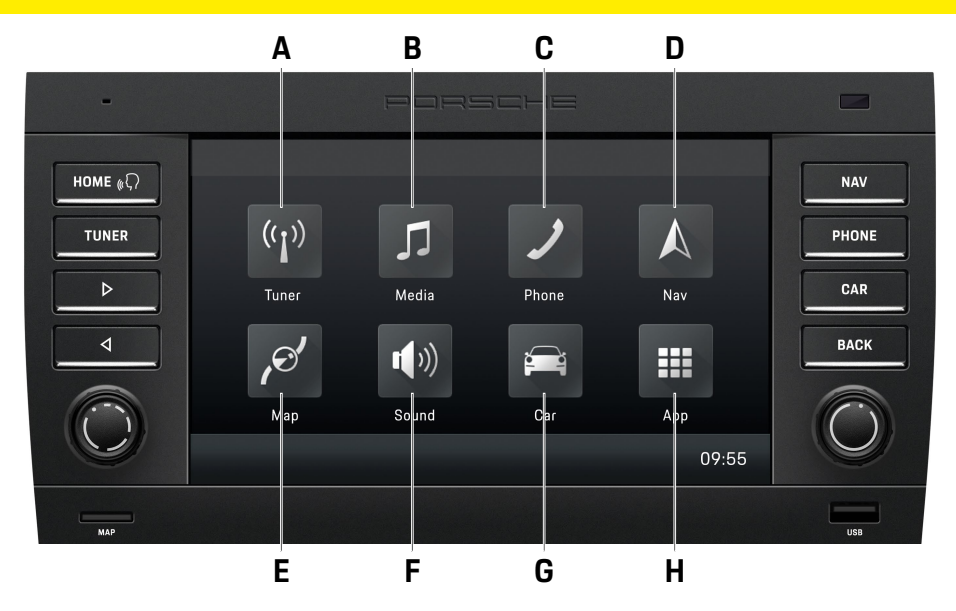

# **HOME-Screen**

Mit der Taste HOME wechseln Sie in das Hauptmenü und haben Zugriff auf die folgenden Funktionen:

# A Tuner

Mit der Schaltfläche **Tuner** P wechseln Sie in den Radiomodus und zwischen den Empfangsbereichen FM/AM/DAB+.

#### B Media

Mit der Schaltfläche **Media** den Modus zum Abspielen der Medien USB-Stick/Ext. Bluetooth<sup>®</sup>-Audioquelle.

# C Phone

Mit der Schaltfläche **Phone** wechseln Sie in den Modus zur Bluetooth<sup>®</sup>-Freisprecheinrichtung.

# D Nav

Mit der Schaltfläche **Nav** wechseln Sie in den Modus zur GPS-Navigation. Weitere Informationen zur Navigation mit dem Gerät finden Sie im separaten Navigationshandbuch.

# E Map

Mit der Schaltfläche **Map** wechseln Sie in den Modus zur Kartenansicht der Navigation. Weitere Informationen zur Navigation mit dem Gerät finden Sie im separaten Navigationshandbuch.

# F Sound

Mit der Schaltfläche **Sound** wechseln Sie in den Modus zu den Soundeinstellungen.

# G Car

Mit der Schaltfläche **Car** wechseln Sie in den Modus der Trip-Anzeige und den allgemeinen Systemeinstellungen.

# Н Арр

Mit der Schaltfläche **App** wechseln Sie in den Modus zu Apple CarPlay<sup>®</sup>/Android Auto<sup>™</sup>. Übersichten

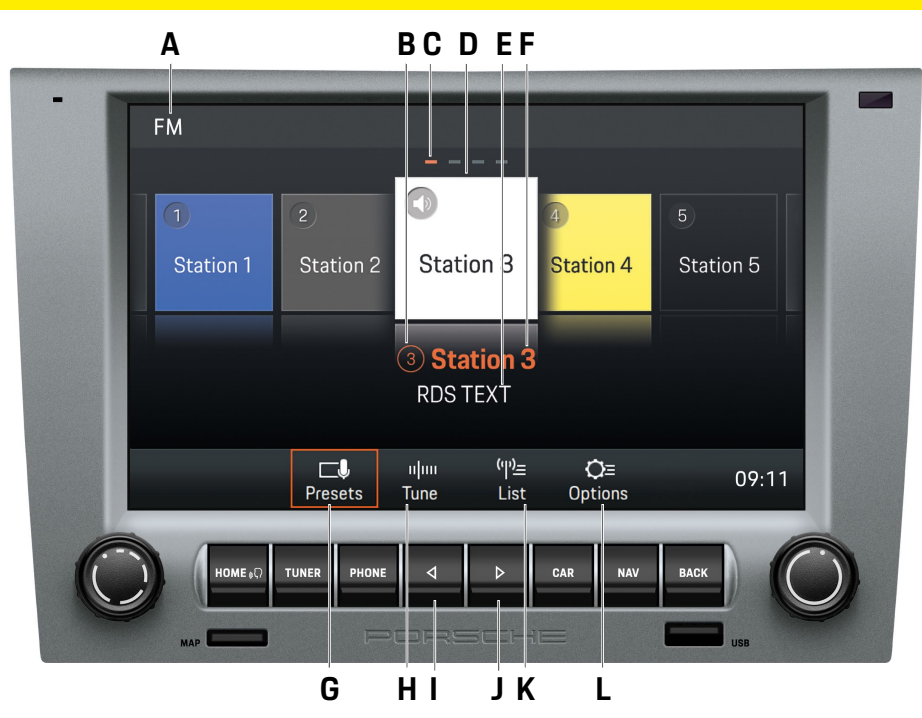

# Bedienelemente der Radiofunktion

- A Empfangsbereich FM/AM/DAB+
- **B** Stationstaste/Programmspeicherplatz Zeigt an auf welchem Programmspeicherplatz sich der aktuell ausgewählte Sender befindet
- C Seitenindikator
- D Ausgewählter Sender
- E RDS-Text

Die Anzeige informiert Sie über den aktuellen Radiotext. Diese Informationen sind vom Sender übertragene Zusatzdaten, die im Display angezeigt werden. Dies können zum Beispiel der Titel und Interpret des gespielten Liedes, oder aktuelle Nachrichten sein.

- F Sendername oder Frequenzanzeige Zeigt den Namen oder die Sendefrequenz des aktuell gewälten Senders an.
- G Presets Hauptansicht des Tuners
- H Tune Anzeige des Frequenzbandes
- I die Skiptaste links ermöglicht Ihnen das Weiterschalten zum vorigen Sender auf den Programmspeicherplätzen.
- J Die Skiptaste rechts ermöglicht Ihnen das Weiterschalten zum nächsten Sender auf den Programmspeicherplätzen.
- K List Anzeige der Senderliste
- L Options Radioeinstellungen
  - AM ein-/ausschalten
  - Sender speichern
  - (TA) Verkehrsmeldungen ein-/ausschalten
  - Senderlisten nach RDS-Namen filtern/sortieren
  - DAB+ Senderlisten sortieren
  - Frequenzbereich (nach Regionen) auswählen

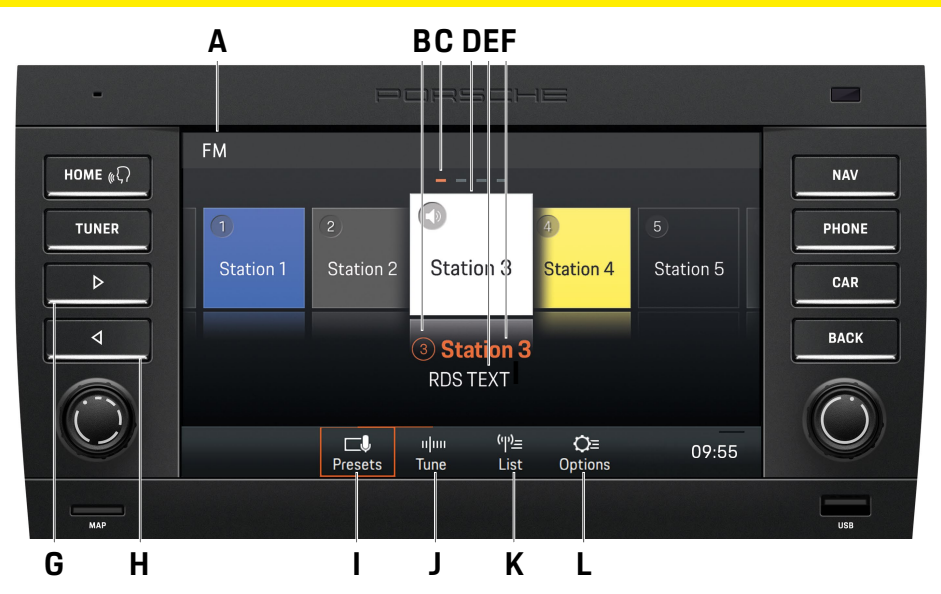

# Bedienelemente der Radiofunktion

- A Empfangsbereich FM/AM/DAB+
- **B** Stationstaste/Programmspeicherplatz Zeigt an auf welchem Programmspeicherplatz sich der aktuell ausgewählte Sender befindet
- C Seitenindikator
- D Ausgewählter Sender
- E RDS-Text

Die Anzeige informiert Sie über den aktuellen Radiotext. Diese Informationen sind vom Sender übertragene Zusatzdaten, die im Display angezeigt werden. Dies können zum Beispiel der Titel und Interpret des gespielten Liedes, oder aktuelle Nachrichten sein.

- F Sendername oder Frequenzanzeige Zeigt den Namen oder die Sendefrequenz des aktuell gewälten Senders an.
- **G** Die Skiptaste rechts ermöglicht Ihnen das Weiterschalten zum nächsten Sender auf den Programmspeicherplätzen.
- H die Skiptaste links ermöglicht Ihnen das Weiterschalten zum vorigen Sender auf den Programmspeicherplätzen.
- I **Presets** Hauptansicht des Tuners
- Tune Anzeige des Frequenzbandes
- K List Anzeige der Senderliste
- L Options Can Radioeinstellungen
  - AM ein-/ausschalten
  - Sender speichern
  - (TA) Verkehrsmeldungen ein-/ausschalten
  - Senderlisten nach RDS-Namen filtern/sortieren
  - DAB+ Senderlisten sortieren
  - Frequenzbereich (nach Regionen) auswählen

16

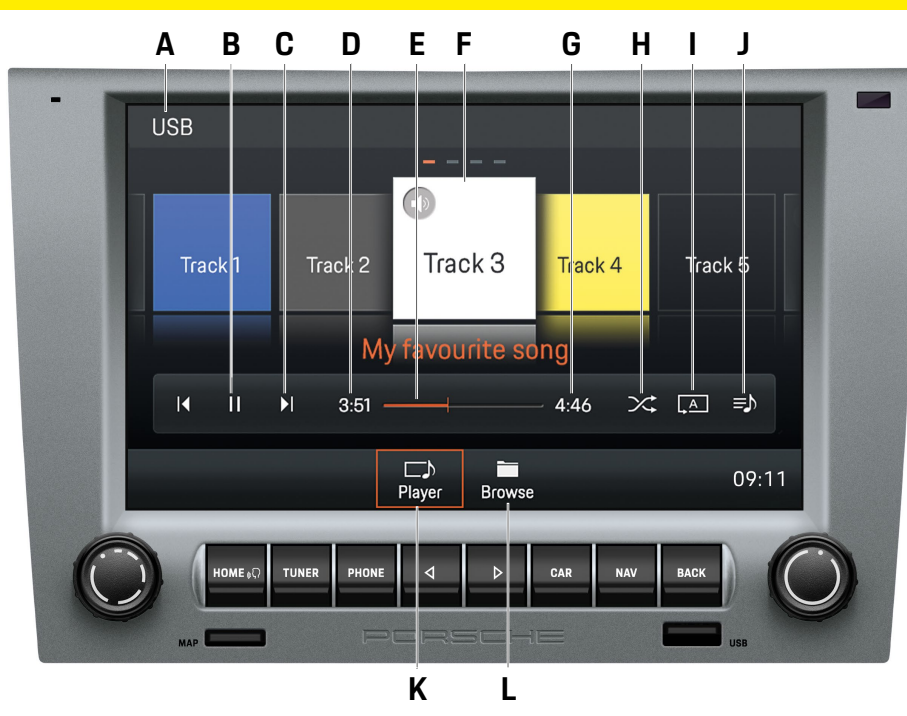

# **Bedienelemente des** Audioplayer

- Gewähltes Medium: USB/Bluetooth® Α
- Pause/Play В
- Skiptasten III/ I D Die Skiptasten ermöglichen Ihnen das Weiter-С schalten zum vorigen/nächsten Titel
- Bereits abgespielte Zeit D
- Schneller Vor-/Rücklauf/Fortschrittsbalken Е
- Aktuell gespielter Songtitel/Interpret F
- Gesamtzeit Titel G
- H Zufällig Zufallsmodus an-/ausschalten
- Wiederholen Т
  - Alles wiederholen
  - Titel wiederholen
  - Ordner wiederholen
- J Alle Titel des Albums innerhalb der ausgewählten Playlist
- K Player Hauptansicht des Audioplayer
- L Browse Ordnerstruktur des Mediums

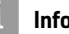

# Information

Die Ordnerstruktur wird nur beim Abspielen von USB-Medien angezeigt.

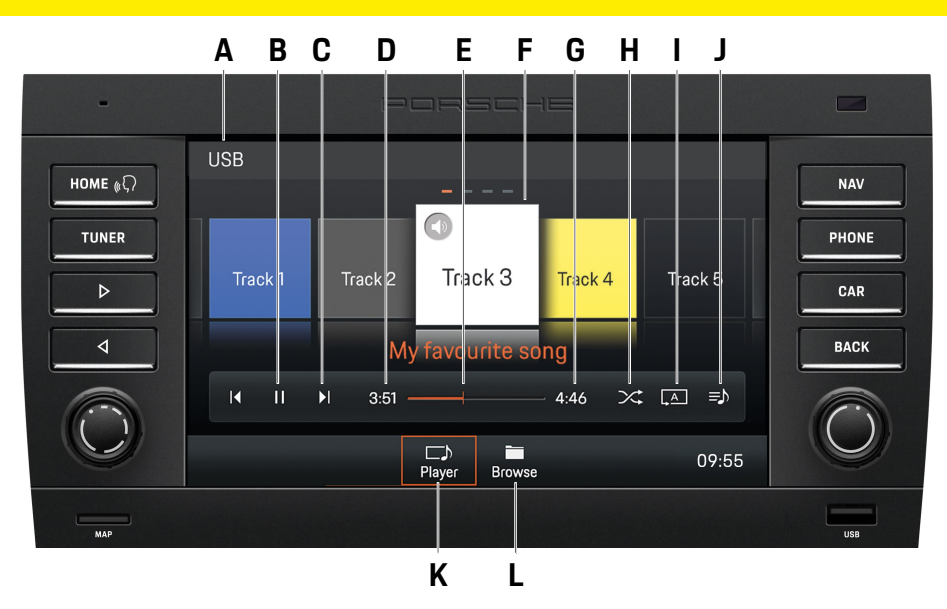

# Bedienelemente des Audioplayer

- A Gewähltes Medium: USB/Bluetooth®
- B Pause/Play
- C Skiptasten I → I / Die Skiptasten ermöglichen Ihnen das Weiterschalten zum vorigen/nächsten Titel
- D Bereits abgespielte Zeit
- E Schneller Vor-/Rücklauf/Fortschrittsbalken
- F Aktuell gespielter Songtitel/Interpret
- G Gesamtzeit Titel
- H Zufällig Zufallsmodus an-/ausschalten
- I Wiederholen
  - Alles wiederholen
  - Titel wiederholen
  - Ordner wiederholen
- J Alle Titel des Albums innerhalb der ausgewählten Playlist
- K Player Hauptansicht des Audioplayer
- L Browse 📑 Ordnerstruktur des Mediums

# Information

Die Ordnerstruktur wird nur beim Abspielen von USB-Medien angezeigt.

Übersichten

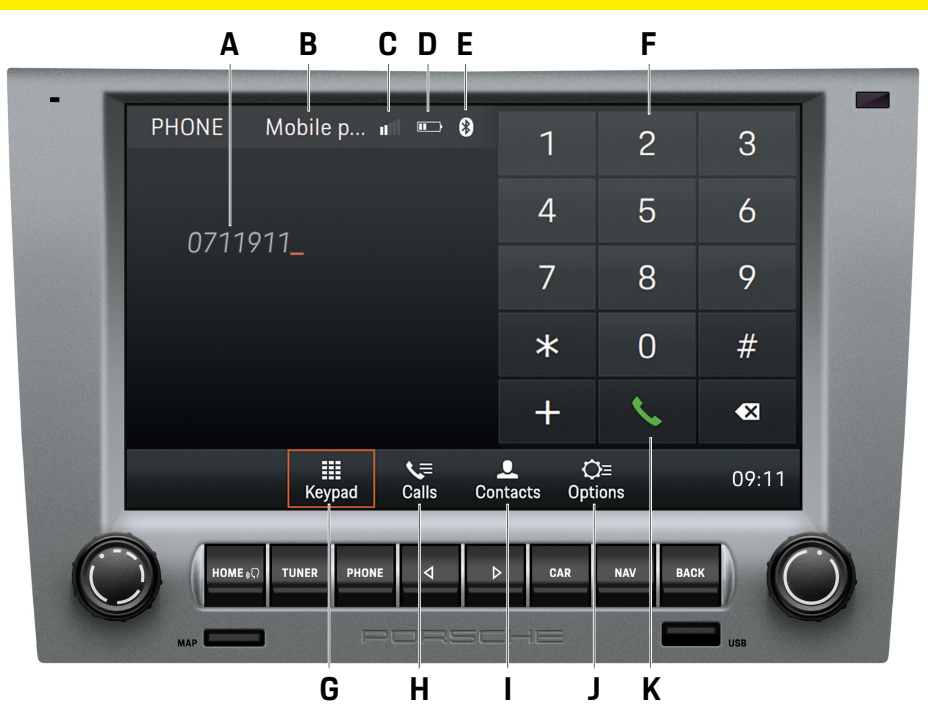

# Bedienelemente der Bluetooth<sup>®</sup>-Funktion

- A Anzeige der eingegebenen Nummer
- B Ausgewähltes Mobiltelefon
- C Feldstärke
- **D** Ladestandsanzeige des Mobiltelefon
- E Bluetooth<sup>®</sup>-Funktion aktiviert
- F Ziffern-/Zeichenblock
- **G Keypad** Hauptansicht der Bluetooth<sup>®</sup>-Funktion
- H Calls Salis Anrufliste
- I Contacts Kontakte
- J Options Optionen
  - Phone Manager
  - Bluetooth<sup>®</sup>-Einstellungen
  - Kontakt-Einstellungen
  - Externes Mikrofon aktivieren/deaktivieren
  - Anrufe wechseln
- K Wählen/Auflegen

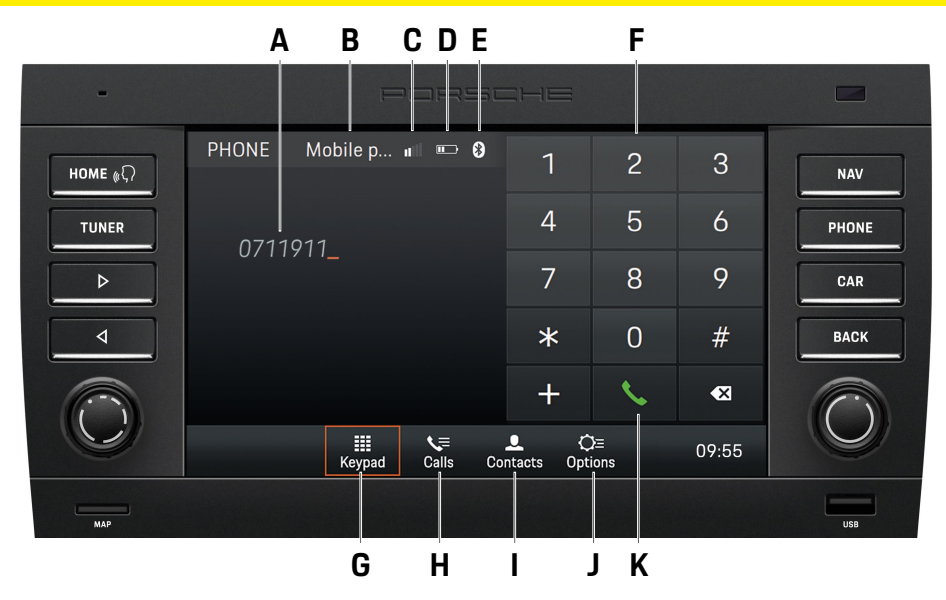

# Bedienelemente der Bluetooth<sup>®</sup>-Funktion

- A Anzeige der eingegebenen Nummer
- B Ausgewähltes Mobiltelefon
- C Feldstärke
- D Ladestandsanzeige des Mobiltelefon
- E Bluetooth<sup>®</sup>-Funktion aktiviert
- F Ziffern-/Zeichenblock
- G Keypad Hauptansicht der Bluetooth®-Funktion
- H Calls 🔚 Anrufliste
- I Contacts Kontakte
- J Options Optionen
  - Phone Manager
  - Bluetooth®-Einstellungen
  - Kontakt-Einstellungen
  - Externes Mikrofon aktivieren/deaktivieren
  - Anrufe wechseln
- K Wählen/Auflegen

# Bedienung des PCCM Plus

Auf den folgenden Seiten finden Sie die Beschreibung zur grundlegenden Bedienung des Porsche Classic Communication Management Plus, wie z. B. Zugriff auf die verschiedenen Modi, Menüarten oder Bedienelemente.

# **Grundlegende Funktionen** PCCM Plus ein- und ausschalten Ein-/Ausschalten über Zündung

 Zündung einschalten. Das Porsche Classic Communication Management Plus ist aktiv.

# Ein-/Ausschalten über den linken Drehknopf

Soll das Porsche Classic Communication Management Plus nicht dauerhaft aktiv sein, so können Sie es auch mithilfe des linken Drehknopfs ein-/ausschalten.

► Linken Drehknopf → mindestens eine Sekunde lang drücken.

# Lautstärke einstellen

- Den linken Drehknopf (•) drehen. Je nach Situation verändern Sie so die Lautstärke
  - der aktiven Audioquelle,
  - einer Verkehrsdurchsage,
  - einer Ansage der Navigation,
  - des Telefon-Ruftons während eines eingehenden Anrufs,
  - des Freisprechens während eines Telefongesprächs.

# Stumm schalten

Audioquelle stumm schalten:

 Den linken Drehknopf ->> kurz drücken. Die aktive Audioquelle ist stumm geschaltet.

# Stummschaltung aufheben

► Um die Stummschaltung wieder aufzuheben, den linken Drehknopf erneut → kurz drücken oder drehen (●).

# Information

Die Stummschaltung dient auch dem Abbruch eingehender Verkehrsmeldungen (TA).

# Betriebsmodus auswählen

Durch Drücken der Tasten **HOME**, **TUNER**, **PHONE**, **CAR** und **NAV** haben Sie Zugriff auf die verschiedenen Modi des Porsche Classic Communication Management Plus.

# Menüarten und Möglichkeiten der Bedienung

Der Bildschirm des Porsche Classic Communication Management Plus ist ein Farbbild-Touchscreen. Alle Menüfunktionen, Listeneinträge und Eingabemenüs sowie die Pfeilsymbole und Scrollbalken können Sie durch ein leichtes Antippen an der entsprechenden Stelle des Bildschirms bedienen.

# Welche Menüs gibt es? Das HOME-Menü

Der Funktionsumfang des Porsche Classic Communication Management Plus ist über das HOME-Menü in die folgenden Hauptmenüs unterteilt:

- Tuner (Schaltfläche im HOME-Menü oder Taste): Radio-Hauptmenü
- Media (Schaltfläche im HOME-Menü): Medien-Hauptmenü
- Phone (Schaltfläche im HOME-Menü oder Taste): Telefon-Hauptmenü
- Nav (Schaltfläche im HOME-Menü oder Taste): Navigations-Hauptmenü
- Map (Schaltfläche im HOME-Menü): Kartendarstellung
- Sound (Schaltfläche im HOME-Menü): Klangeinstellungen

- Car (Schaltfläche im HOME-Menü oder Taste): Trip-Funktion, Individuelles Memory und allgemeine Systemeinstellungen
- App (Schaltfläche im HOME-Menü): Apple Car-Play<sup>®</sup>/Android Auto<sup>™</sup>

In vielen dieser Hauptmenüs sind verschiedene Untermenüs zu einem Themengebiet zusammengefasst.

## Zurück zum HOME-Menü springen

 Die Taste HOME drücken, um in das HOME-Menü zurückzukehren.

# **Options-Menüs**

Zu einigen der Hauptmenüs gibt es ein Options-Menü **Options** in dem Sie Einstellmöglichkeiten und weitere Funktionen für das jeweilige Hauptmenü finden.

# Menüarten aufrufen und bedienen Hauptmenüs aufrufen

 Um ein Hauptmenü aufzurufen, die entsprechende Taste am Porsche Classic Communication Management Plus drücken oder die zugehörige Schaltfläche über das Menü HOME über den Touchscreen auswählen. Sie können jederzeit aus einem Hauptmenü in ein anderes wechseln. Möchten Sie auf die oberste Ebene eines Hauptmenüs zurückkehren, benutzen Sie die Taste
 BACK bis Sie wieder auf die oberste Ebene des Hauptmenüs zurückkehren.

# Options-Menüs aufrufen

 Um ein Options-Menü aufzurufen, wählen Sie die Schaltfläche Options im jeweiligen Hauptmenü auf dem Touchscreen aus.

# Menüs mit dem Touchscreen bedienen

Die einzelnen Menüeinträge oder Schaltflächen ► direkt auf dem Bildschirm antippen.

# Menüs mit dem rechten Drehknopf bedienen

Alternativ zu der Bedienung am Touchscreen können Sie die Menüpunkte auch mithilfe des rechten Drehknopfes • bedienen.

- Durch Drehen des rechten Drehknopfes (●) einen Menüpunkt markieren.
- Durch Drücken des rechten Drehknopfes 🗝 ► den markierten Menüpunkt auswählen.

# Menüs verlassen

# Zurück ins nächsthöhere Menü springen

Durch Drücken der Taste BACK brechen Sie eine Bedienung ab und gelangen in das nächsthöhere Menü

# In die oberste Ebene eines Hauptmenüs zurückkehren

Die Taste BACK mehrmals drücken, um in die oberste Ebene des Hauptmenüs zu gelangen. Alternativ die entsprechende Taste am Porsche Classic Communication Management Plus drücken oder die zugehörige Schaltfläche im Menü HOME über den Touchscreen auswählen.

# Listen bedienen

Um einen Menüeintrag zu markieren, stehen Ihnen folgende Bedienmöglichkeiten zur Verfügung:

- Drehen des rechten Drehknopfes (
  ). Ein mar-► kierter Menüeintrag wird durch einen orangefarbenen Rahmen gekennzeichnet.
- Drücken des rechten Drehknopfes 🔫 ► - oder -

 einen Menüeintrag über den Touchscreen auswählen: Bestätigen der Auswahl.

# Eingabemenüs bedienen

In einigen Fällen können Sie Daten in das Porsche Classic Communication Management Plus eingeben. Dies kann z. B. bei der Eingabe einer Telefonnummer sein.

 Um Daten in einem Eingabemenü einzugeben, die Zeichen auf dem Bildschirm antippen.

- oder -

- Die Zeichen durch Drehen des rechten Drehknopfes (•) markieren und durch Drücken des rechten Drehknopfes ->> auswählen.
- Um die bisher eingegebenen Daten zu bestätigen und zu übernehmen, die entsprechende Schaltfläche, z. B. 🕓 im Menü auswählen.

In den Eingabemenüs stehen neben den Ziffern auch einige Schaltflächen zur Verfügung.

- löscht die letzte Eingabe im Eingabefeld
- schaltet auf Ziffern und Sonderzeichen um
- schaltet auf erweiterte Sonderzeichen um #+=
- abc schaltet auf Buchstaben um
  - schaltet zwischen Groß- und Kleinbuchstat ben um
    - fügt Leerzeichen ein
    - bestätigt die Eingabe und sucht nach Einträgen im Telefonbuch
    - wählt die eingegebene Rufnummer
  - beendet das laufende Gespräch
  - dient der Eingabe von GSM-Servicecodes
  - dient der Eingabe von GSM-Servicecodes
  - dient der Eingabe von Ländervorwahlen
  - dient dem Ändern von Werten

4 Þ

# dient dem Ändern von Werten

# Information

Weitere Sonderformen von Buchstaben sind durch einen langen Druck auf den jeweiligen Buchstaben zu erreichen.

# Checkboxen

Zum Aktivieren und Deaktivieren von Funktionen. stehen Ihnen bei einigen Menüeinträgen sogenannte Checkboxen zur Verfügung.

- Menüeintrag auswählen und aktivieren 🗹 ►
- Menüeintrag auswählen und deaktivieren 🗖 ►

# Optionsfelder

Zur Auswahl zwischen Optionen, stehen Ihnen bei einigen Menüeinträgen sogenannte Optionsfelder zur Verfügung.

- Menüeintrag auswählen und aktivieren O. ►
- Menüeintrag auswählen und deaktivieren O.

# Information

In einigen Fällen können die Abbildungen in diesem Handbuch zwischen dem Porsche Classic Communication Management Plus für Porsche 911 (Typ 997) / Boxster (Typ 987) / Cayman (Typ 987) und Porsche Cayenne (Typ 9PA) leicht abweichen.

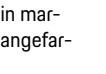

# Sound

Auf den folgenden Seiten finden Sie alle Informationen zu den Klangeinstellungen "Sound" des Porsche Classic Communication Management Plus, wie z. B. den Equalizer oder die Geschwindigkeitsabhängige Lautstärkenanpassung (GAL).

# Klangeinstellungen Sound

Mit den Klangeinstellungen im Menü HOME Sound 100 können Sie den Klang Ihres Porsche Classic Communication Management Plus für die Audioquellen festlegen. Gehen Sie dafür wie folgt vor:

# Standard-Equalizer-Einstellungen

- 1. Taste HOME ► Sound 🐠 drücken.
- 2. Menüpunkt Equalizer auswählen.
- 3. Das gewünschte Optionsfeld 💿
  - Pop,
  - oder –
  - Rock,
  - oder –
  - Klassik,
  - oder –
  - Jazz,
  - oder –
  - Eigene Einstellungen auswählen.

# Eigene Equalizer-Einstellungen

- 1. Taste HOME ► Sound 📣 drücken.
- 2. Menüpunkt Equalizer auswählen.
- 3. Optionsfeld O Eigene Einstellungen auswählen.
- Durch Antippen von + und oder durch Drehen des rechten Drehknopfes (•) die gewünschte Einstellung (6 Bänder oder Bass und Höhen) vornehmen.

| Eigene Einst | ellungen |        |        | Mobile  | . 💷 📼 🖯 |
|--------------|----------|--------|--------|---------|---------|
| +            | +        | +      | +      | +       | +       |
| 80 Hz        | 200 Hz   | 500 Hz | 1.2 Hz | 3.5 kHz | 11 kHz  |
|              |          |        |        |         | 9:11    |

# Abb.: Equalizer

# Information

Unter **Eigene Einstellungen** erscheint entweder ein 6-Band-Equalizer oder die Einstellungen für Bass und Höhen, je nach dem über welche technischen Voraussetzungen das Fahrzeug verfügt.

# Loudness

Mit der Loudness-Funktion erhöhen Sie die Hörbarkeit tiefer Frequenzen bei geringern Lautstärken.

- 1. Taste HOME ► Sound 🐠 drücken.
- 2. Loudness

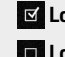

☑ Loudness ist eingeschaltet.

**Loudness** ist ausgeschaltet.

# Fader einstellen

Mit der Fader-Einstellung stellen Sie die Lautstärke-Verteilung zwischen den hinteren und den vorderen Lautsprechern ein.

- 1. Taste HOME ► Sound 🐠 drücken.
- 2. Menüpunkt Fader auswählen.

# **Balance einstellen**

Mit der Balance-Einstellung stellen Sie die Lautstärke-Verteilung zwischen den linken und den rechten Lautsprechern ein.

- 1. Taste HOME > Sound I drücken.
- 2. Menüpunkt Balance auswählen.
- Durch Antippen von < und ≥ oder durch Drehen des rechten Drehknopfes (●) die gewünschte Einstellung vornehmen.

# Geschwindigkeitsabhängige Lautstärkenanpassung (mit Basis-Lautsprechern)

Mit der Einstellung für die geschwindigkeitsabhängige Lautstärke stellen Sie die Lautstärkeanhebung bei zunehmender Geschwindigkeit ein.

- 1. Taste HOME ► Sound 🐠 drücken.
- 2. Menüpunkt Geschwindigkeitsabhängige Lautstärkenanpassung auswählen.
- Durch Antippen von + und oder durch Drehen des rechten Drehknopfes (•) die gewünschte Einstellung vornehmen.

# AudioPilot (mit Bose® Soundystem)

Diese patentierte Technologie von Bose® setzt Maßstäbe bei der Geräuschkompensation von Audiosystemen im Fahrzeug. Über ein Mikrofon im Innenraum des Fahrzeuges wird fortlaufend der Geräuschpegel überwacht - sowohl die Musik als auch alle unerwünschten Geräusche, ob von innen oder von außen, ob geschwindigkeitsabhängig oder nicht. Durch einen Filter werden Störgeräusche analysiert und die Wiedergabe der Musik durch einen Kompensationsalgorithmus nicht nur in der Lautstärke, sondern auch in der Dynamik des gesamten Frequenzspektrums in Echtzeit permanent und automatisch angepasst. Die Musik wird nicht länger durch Geräusche überlagert und der Zuhörer genießt ein unverfälsches Hörerlebnis. Zum Aktivieren des AudioPilot gehen Sie wie folgt vor:

1. Taste HOME ► Sound 🐠 drücken.

2. AudioPilot AudioPilot ist eingeschaltet.

AudioPilot ist ausgeschaltet.

# Surround (mit Bose<sup>®</sup> Soundystem)

Zusätzliche unabhängige Audio-Kanäle vorne und hinten im Fahrzeug verschaffen ein Mehr-Kanal-Surround-Sound-Erlebnis, Auch bei konventionellen Stereoaufnahmen. Denn die Bose<sup>®</sup> Centerpoint<sup>™</sup> Signalverarbeitungstechnologie wandelt praktisch jede Klangquelle in fünf separate Audiokanäle um und sorgt für ein abgestimmtes und ausgewogenes Surround-Klangerlebnis. Die Centerpoint<sup>™</sup>-Technologie zur Erzeugung von Surround-Sound ist für digitale Medien optimiert. Somit kann es in Verbindung mit FM-Sendern in schlecht versorgten Gebieten aufgrund ungenügender Empfangsbedingungen zu Einschränkungen der Surround-Funktionalität kommen. M-Sender können nicht in Surround-Sound empfangen/gehört werden. Zum Einstellen von Surround gehen Sie wie folgt vor:

- 1. Taste HOME ► Sound 🐠 drücken.
- 2. Surround einschalten.
- 3. Menüpunkt Sourround einstellen auswählen.
- **4.** Durch Antippen von + und oder durch Drehen des rechten Drehknopfes (●) die gewünschte Einstellung vornehmen.

# Hörposition (mit Bose<sup>®</sup> Soundvstem)

Um einen optimalen Klang zu erzielen, kann die Hörposition der aktuellen Sitzposition angepasst werden. Zum Einstellen der Hörposition gehen Sie wie folgt vor (Porsche 911 (Typ 997) / Boxster (Typ 987) / Cayman (Typ 987)):

1. Taste HOME ► Sound 🐠 drücken.

- 2. Menüpunkt Hörposition auswählen.
- 3. Optionsfeld O
  - Links,
  - oder -
  - Symmetrisch,
  - oder –
  - Rechts

auswählen.

Zum Einstellen der Hörposition gehen Sie wie folgt vor (Porsche Cavenne (Tvp 9PA)):

- 1. Taste HOME ► Sound 🐠 drücken.
- 2. Menüpunkt Hörposition auswählen.
- 3. Optionsfeld O
  - Hinten.
  - oder -
  - Symmetrisch.
  - oder -
  - Vorne

auswählen.

Information

Die Einstellungen für AudioPilot. Surround und Hörposition sind nur bei Fahrzeugen mit Bose® Soundsystem verfügbar.

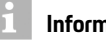

Information

Um die Lautstärke verschiedener Audioquellen separat einzustellen (zum Beispiel Navigation oder Radio), wählen Sie den Menüpunkt Lautstärke im Set-Menü.

# Car

Auf den folgenden Seiten finden Sie die Beschreibung der Funktion Car. Car enthält die Funktionen Trip und Set. Das Trip-Menü informiert über Fahrdaten, wie z. B. die Durchschnittsgeschwindigkeit oder den Verbrauch. Set umfasst die Funktion Individuelles Memory (Porsche 911 (Typ 997) / Boxster (Typ 987) / Cayman (Typ 987)) sowie die generellen Systemeinstellungen.

# Kurzübersicht

Diese Kurzübersicht ersetzt nicht die vollständigen Beschreibungen des Kapitels "Car". Insbesondere Sicherheits- und Warnhinweise werden durch diese Kurzübersicht nicht ersetzt.

Auf die Fahrdatenanzeige zugreifen

Persönliche Fahrdaten einstellen

Auf das Indviduelle Memory zugreifen

Fahrdaten zurücksetzen

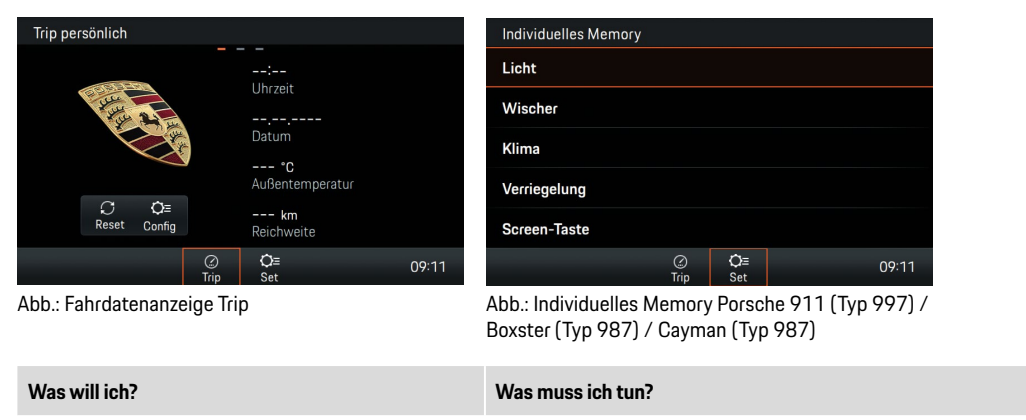

► Taste CAR ► Trip Touchscreen wischen.

- ► Taste CAR ► Trip 🖉 ► Trip persönlich ► Config. Die gewünschten Datenfelder auswählen.
- ► Taste CAR ► Trip 🤗 ► Trip persönlich ► Reset. Die gewünschten Daten löschen.
- ► Taste CAR ► Set ► Individuelles Memory. Die gewünschte Einstellung vornehmen.
- Auf die Systemeinstellungen zugreifen Faste CAR > Set 💿 > System. Die gewünschte Einstellung vornehmen.

# Fahrdatenanzeige (Trip-Information)

Im Trip-Menü, Taste HOME > Car > Trip kann eine Vielzahl an Fahrdaten wie z. B. die zurückgelegte Strecke, die Fahrtzeit, die Durchschnittsgeschwindigkeit oder der Durchschnittsverbrauch angezeigt werden.

# Fahrdaten anzeigen

1. Taste HOME ► Car 🚔 ► Trip 🦉

- 2. Zur gewünschten Ansichtsebene blättern (wischen):
  - Trip persönlich: Die Fahrdaten können in vier Datenfeldern individuell zusammengestellt werden.
  - Trip seit: Fahrdaten seit dem letzten Fahrzeugstart. Die Fahrdaten werden nach 2 Stunden Standzeit des Fahrzeugs (bei abgezogenem Zündschlüssel) automatisch zurückgesetzt.
  - Trip fortlaufend: Die Fahrdaten werden fortlaufend bis zum Zurücksetzen aufsummiert. Auch nach längerer Standzeit (bei ausgeschalteter Zündung) bleiben die Fahrdaten erhalten.

# Persönliche Fahrdaten anzeigen

Im persönlichen Trip-Menü kann der Inhalt der einzelnen Datenfelder selbst zusammengestellt werden. Dabei kann zwischen allgemeinen Angaben wie Datum, Uhrzeit oder Außentemperatur sowie verschiedenen Datenfeldern wie Durchschnittsgeschwindigkeiten oder Verbrauchsangaben und einigen Fahrzeugparametern ausgewählt werden. 1. Taste HOME ► Car ► Trip 🔗 ► Trip persönlich ► Config.

- 2. Das zu ändernde Datenfeld wählen:
  - Fahrtzeit seit,
  - oder –
  - Fahrtzeit fortlaufend,
  - oder –
  - Fahrtstrecke seit,
  - oder –
  - Fahrtstrecke fortlaufend,
  - oder –
  - Reichweite,
  - oder –
  - Ø Verbrauch seit,
  - oder –
  - Ø Verbrauch fortlaufend,
  - oder –
  - Ø Geschwindigkeit seit,
  - oder –
  - Ø Geschwindigkeit fortlaufend,
  - oder –
  - Datum,
  - oder –
  - Uhrzeit,
  - oder –
  - Außentemperatur.

# Fahrdatenanzeige zurücksetzen

- 1. Taste HOME ► Car ► Trip 🛞 ► Trip persönlich ► Reset.
- 2. Eintrag aus Liste wählen:
  - Alle: Die Fahrdaten Trip persönlich, Trip seit und Trip fortlaufend zurücksetzen.
  - Seit
  - Fortlaufend

# i Information

Durchschnittsverbrauch und Durchschnittsgeschwindigkeit

Die angezeigten Werte im Tripcomputer können aufgrund unterschiedlicher Berechnungslogik von den angezeigten Werten im Kombiinstrument abweichen.

# Individuelles Memory und System (Set)

Das Menü HOME > Car > Set Set bietet die Einstellungen für Individuelles Memory und System. Mit der Memoryfunktion haben Sie die Möglichkeit für bis zu 3 Zündschlüssel verschiedene Einstellungen Ihres Fahrzeuges abzuspeichern. Beim Einschalten der Zündung werden die Einstellungen wirksam, die dem Schlüssel zugeordnet wurden, mit dem das Fahrzeug entriegelt wurde. Um Ihre individuellen Einstellungen zu speichern, stehen Ihnen die Auswahlelemente Licht, Wischer, Klima, Verriegelung sowie Screen-Taste zur Verfügung. Im Menü HOME > Car Set > Set > System können Sie die verschiedenen Grundeinstellungen des Porsche Classic Communication Management Plus für folgende Bereiche anpassen:

- Datum/Uhrzeit
- Uhrzeit synchronisieren
- Standby
- Tag-/Nachtmodus
- Sprache
- Einheiten
- Lautstärke
- PCCM Plus konfigurieren
- Versionsinfo
- Werkseinstellungen

# i Information

Die Funktion "Individuelles Memory" steht nur beim Porsche Classic Communication Management Plus für Porsche 911 (Typ 997) / Boxster (Typ 987) / Cayman (Typ 987), jedoch nicht für das Porsche Classic Communication Management Plus für den Porsche Cayenne (Typ 9PA) zur Verfügung.

# Tagfahrlicht

Ist die Funktion aktiv, so ist das Abblendlicht bei laufendem Motor immer eingeschaltet. Dies gilt unabhängig von der Einstellung des Lichtschalters. Die Beleuchtung der Instrumente und Schalter wird weiterhin unabhängig von dieser Einstellung vom Lichtschalter ein- bzw. ausgeschaltet.

- 1. Taste HOME ► Car ► Set ► Individuelles Memory ► Licht ► Tagfahrlicht drücken.
- 2. Tagfahrlicht
  - **Tagfahrlicht** ist eingeschaltet.
  - Tagfahrlicht ist ausgeschaltet.

# Nachleuchtdauer

Sie können für das Begrenzungslicht und für die Nebelscheinwerfer Ihres Fahrzeugs eine Nachleuchtdauer einstellen.

- Taste HOME ► Car ► Set ► Individuelles Memory ► Licht drücken.
- 2. Menüpunkt Nachleuchtdauer auswählen.
- Mit + und oder durch Drehen des rechten Drehknopfes (•) oder über den Touchscreen den gewünschten Wert einstellen.

# Information

Die Einstellung ändert auch die Leuchtdauer beim Entriegeln des Fahrzeugs. Beachten Sie hierzu bitte auch die entsprechenden Kapitel in der Fahrzeugbetriebsanleitung.

# Orientierungslicht

Die Orientierungsleuchten dienen der dezentralen Beleuchtung des Innenraums bei Dunkelheit. Dazu sind kleine Lampen in der Nähe des Innenspiegels und in den Türgriffmulden verbaut. Sie können hier die gewünschte Intensität der Beleuchtung einstellen.

- 1. Taste HOME ► Car ► ► Set ► ► Individuelles Memory ► Licht drücken.
- 2. Menüpunkt Orientierungslicht auswählen.
- Mit + und oder durch Drehen des rechten Drehknopfes (•) oder über den Touchscreen den gewünschten Wert einstellen.

# Regensensor

Der Regensensor kann mit dem Einschalten der Zündung dauerhaft aktiviert werden, sobald der Wischerschalter auf Intervall-Betrieb steht.

- 1. Taste HOME ► Car ► ► Set ► ► Individuelles Memory ► Wischer drücken.
- 2. Menüpunkt Regensensor auswählen.
- 3. Optionsfeld O
  - Manuell,
  - oder –
  - Mit Zündung aktiv

auswählen.

# Heckwischer

Der Heckwischer kann automatisch aktiviert werden, sobald der Rückwärtsgang eingelegt wird und innerhalb der letzten 40 Sekunden der Frontscheibenwischer aktiv war.

- 1. Taste HOME ► Car 🛋 ► Set 💿 ► Individuel-Ies Memory ► Wischer drücken.
- 2. Menüpunkt Heckwischer auswählen.
- 3. Optionsfeld O
  - Manuell,
  - oder –
  - Automatisch

auswählen.

# Klima-Memory

lst die Funktion aktiviert, so werden bei jedem Start des Fahrzeugs Ihre persönlichen Einstellungen für die Klimaanlage wiederhergestellt. Dies geschieht unabhängig von den aktuellen Einstellungen.

- 1. Taste HOME ► Car ► ► Set ► Individuelles Memory ► Klima ► Klima-Memory drücken.
- 2. Klima-Memory
  - Klima-Memory ist eingeschaltet.
  - Klima-Memory ist ausgeschaltet.

# Klimaeinstellungen speichern

Durch Anwählen der Funktion werden die aktuellen Klimaeinstellungen als Ihre persönlichen Einstellungen gespeichert.

- Taste HOME ► Car ► Set ► Individuelles Memory ► Klima drücken.
- 2. Menüpunkt Speichern auswählen.

# Türöffnung

Wählen Sie welche Türen nach dem Betätigen der Funkfernbedienung entriegelt werden sollen.

- 1. Taste HOME ► Car ► Set ► Individuelles Memory ► Verriegelung drücken.
- 2. Menüeintrag Türöffnung auswählen.
  - Optionsfeld Beide Türen 

     ,
  - oder –
  - Optionsfeld Fahrertür 💿 auswählen.

# Autolock

Stellen Sie ein, ob die Türen nach dem Einschalten der Zündung oder nach dem Anfahren automatisch verriegelt werden sollen.

- 1. Taste HOME ► Car ► Set ► Individuelles Memory ► Verriegelung drücken.
- 2. Menüeintrag Auto-Lock auswählen.
  - Optionsfeld Aus 💿,
  - oder –
  - Optionsfeld Bei Zündung ein 💿

– oder –

- Optionsfeld Nach Anfahren 💿 auswählen.

# Screentaste

Sie haben die Möglichkeit, die Screentaste am Multifunktionslenkrad mit einer Funktion Ihrer Wahl zu belegen.

- 1. Taste HOME ► Car 📻 ► Set 💿 ► Individuelles Memory drücken.
- 2. Menüeintrag Screen-Taste auswählen.
  - Optionsfeld HOME 💿 ,
  - oder –
  - Optionsfeld TUNER O,
  - oder –
  - Optionsfeld MEDIA O
  - oder –
  - Optionsfeld PHONE O,
  - oder –
  - Optionsfeld CAR 💿,
  - oder –
  - Optionsfeld NAV o,
  - oder –
  - Optionsfeld MAP o
  - oder –
  - Optionsfeld Nächster Titel/Sender o,
  - oder –
  - Optionsfeld Vorheriger Titel/Sender o.

# Information

**MEDIA** umfasst hier das Durchschalten aller aktiven Medienquellen (z. B. auch FM oder USB), sofern diese aktiviert (AM) oder verbunden sind. Je nach Ausstattung und Fahrzeugtyp kann der Umfang der Funktion Individuelles Memory abweichen.

# Uhrzeit einstellen

- 1. Taste HOME ► Car 🛋 ► Set 🖙 ► System drücken.
- 2. Menüpunkt Datum/Uhrzeit auswählen.
- 3. Menüpunkt Uhrzeit einstellen auswählen.
- 4. Die gewünschte Uhrzeit über die Bildschirmtastatur oder mit 🔺 🔽 einstellen.
- 5. Die Schaltfläche OK auswählen.

# Information

Die Uhrzeiteinstellungen sind auch direkt durch drücken auf die Uhrzeit zu erreichen.

# Datum einstellen

- 1. Taste HOME ► Car 🛋 ► Set 🖙 ► System drücken.
- 2. Menüpunkt Datum/Uhrzeit auswählen.
- 3. Menüpunkt Datum einstellen auswählen.
- Das gewünschte Datum über die Bildschirmtastatur oder mit 
   T einstellen.
- 5. Die Schaltfläche OK auswählen.

# Uhrzeitformat einstellen

- 1. Taste HOME ► Car 📄 ► Set 💿 ► System drücken.
- 2. Menüpunkt Datum/Uhrzeit auswählen.
- 3. Menüpunkt Uhrzeitformat auswählen.
- 4. Das gewünschte Uhrzeitformat 12h oder 24h einstellen.

# Uhrzeit synchronisieren

Der Menüpunkt **Uhrzeit synchronisieren** ermöglicht die Einstellung des Signals, das die Uhrzeit bestimmt.

- 1. Taste HOME ► Car 🛋 ► Set 🖙 ► System drücken.
- Menüpunkt Uhrzeit synchronisieren auswählen und zwischen den Optionsfeldern 
   RDS.
  - oder –
  - GPS.
  - oder –
  - Manuell

auswählen.

# Standby-Zeit einstellen

Der Menüpunkt **Standby** ermöglicht den Aktivzustand des Gerätes bei Verlassen des Fahrzeuges für eine vorgegebene Zeit beizubehalten und vermeidet den Neustart beim erneuten Betreten des Fahrzeuges.

1. Taste HOME ► Car 🛋 ► Set 📭 ► System drücken.

- 2. Menüpunkt Standby auswählen und zwischen den Optionsfeldern O:
  - 5 Minuten,
  - oder –
  - 15 Minuten,
  - oder –
  - 30 Minuten,
  - oder –
  - Aus
  - auswählen.

# Automatischen Tag-/Nachtmodus aktivieren

Wählen Sie den Menüpunkt **Tag-/Nachtmodus** zur Regulierung der Tag- und Nachtansicht. Der Lichtsensor an der Gerätefront passt die Displayhelligkeit automatisch an, wenn die automatische Umschaltung aktiviert ist.

- 1. Taste HOME ► Car 🛋 ► Set 🖙 ► System drücken.
- 2. Menüpunkt Tag-/Nachtmodus auswählen.
- 3. Optionsfeld Automatisch 💿 aktivieren.

# Eigene Einstellungen des Tag-/Nachtmodus

Wählen Sie den Menüpunkt **Eigene Einstellungen** zum Festlegen der Werte für die Displayhelligkeit in der Tag- und in der Nachtansicht.

- 1. Taste HOME ► Car 🛋 ► Set 🖙 ► System drücken.
- 2. Menüpunkt Tag-/Nachtmodus auswählen.

- 3. Optionsfeld Eigene Einstellungen O auswählen.
- 4. Menüpunkt Tag-Modus auswählen. Mit
   + und oder durch Drehen des rechten Drehknopfes (•) oder über den Touchscreen die Displayhelligkeit für die Tagansicht einstellen.
- Menüpunkt Nacht-Modus auswählen. Mit
   und oder durch Drehen des rechten Drehknopfes (O) oder über den Touchscreen die Displayhelligkeit für die Nachtansicht einstellen.

# Menüsprache einstellen

- 1. Taste HOME ► Car 🛋 ► Set 🗢 ► System drücken.
- 2. Menüpunkt Sprache auswählen.
- 3. Optionsfeld O
  - Deutsch,
  - oder –
  - English,
  - oder –
  - Español,
  - oder –
  - Français,
  - oder –
  - Italiano,
  - oder –
  - Русский

# auswählen.

# Information

Die Umstellung wirkt sich nur auf die Benutzeroberfläche des Gerätes und auf die der Navigationssoftware (Menüsprache) aus.

# Einheit für Geschwindigkeit festlegen

- 1. Taste HOME ► Car 🛋 ► Set 🖙 ► System drücken.
- 2. Menüpunkt Einheiten auswählen.
- 3. Menüeintrag Geschwindigkeit auswählen.
  - Optionsfeld km, km/h 

     ,
  - oder –
  - Optionsfeld **mi, mph** 💿 auswählen.

# Einheit für Temperatur festlegen

- 1. Taste HOME ► Car 🖻 ► Set 💿 ► System drücken.
- 2. Menüpunkt Einheiten auswählen.
- 3. Menüeintrag Temperatur auswählen.
  - Optionsfeld °C ⊙,
  - oder –
  - Optionsfeld °F 💿 auswählen.

# Einheit für Verbrauch festlegen

- 1. Taste HOME ► Car 🛋 ► Set 🗢 ► System drücken.
- 2. Menüpunkt Einheiten auswählen.

- 3. Menüeintrag Verbrauch auswählen.
  - Optionsfeld I/100km ⊙,
  - oder –
  - Optionsfeld mpg (US) o,
  - oder –
  - Optionsfeld mpg (UK) o,
  - oder –
  - Optionsfeld km/l ⊙ auswählen.

# Lautstärke der Audioquellen separat einstellen

Wählen Sie den Menüpunkt **Lautstärke**, wenn Sie das Lautstärkelevel für die verschiedenen Audioquellen separat einstellen wollen.

- 1. Taste HOME ► Car 🛋 ► Set 🖙 ► System drücken.
- 2. Menüpunkt Lautstärke auswählen.
- 3. Menüpunkt
  - Bluetooth,
  - oder –
  - TA,
  - oder –
  - Tuner,
  - oder –
  - Navigation,
  - oder –
  - USB

#### auswählen.

Mit + und - oder durch Drehen des rechten Drehknopfes (●) oder über den Touchscreen die Lautstärke einstellen.

# **PCCM Plus konfigurieren**

Für einige Ausstattungsmerkmale wie z. B. Rückfahrkamera, Fahrzeugtyp oder Antennentyp, muss das Porsche Classic Communication Management Plus eine Sequenz durchführen, bei der die Peripherie des Fahrzeugs geprüft und das Porsche Classic Communication Management Plus angelernt wird. Die Sequenz ist beendet, wenn der Antennentyp erkannt wurde.

- 1. Taste HOME ► Car 🛋 ► Set 🗈 ► System drücken.
- Menüpunkt PCCM Plus konfigurieren auswählen.
- 3. Menüpunkt PCCM Plus automatisch anlernen auswählen.
- 4. Die Schaltfläche Starten auswählen.
- 5. Den Rückwärtsgang einlegen.
- 6. Die Schaltfläche OK auswählen.

# i Information

Die Funktion muss bei Erstinbetriebnahme des Porsche Classic Communication Management Plus ausgeführt werden, damit der volle Funktionsumfang gewährleistet werden kann.

Zur Nutzung der Einstellungen für Klima-Memory, Regensensor, Heckwischer und Screen-Taste in der Funktion Individuelles Memory, müssen Sie die Ausstattungsmerkmale des Fahrzeuges manuell aktivieren. Sofern Ihr Fahrzeug über die Ausstattungsmerkmale Klimaautomatik, Heckwischer, Regensensor oder Multifunktionslenkrad verfügt, gehen Sie zur Aktivierung wie folgt vor:

- 1. Taste HOME ► Car 🛋 ► Set 💿 ► System drücken.
- Menüeintrag PCCM Plus konfigurieren auswählen.

  - oder –

  - oder –
  - Auswahl Regensensor ☑,
  - oder –
  - Auswahl Multifunktionslenkrad

aktivieren.

# i Information

Die Funktion **Individuelles Memory** ist nur für die Fahrzeugmodelle Porsche 911 (Typ 997) / Boxster (Typ 987) / Cayman (Typ 987) verfügbar.

# Versionsinfo

Wählen Sie diesen Menüeintrag, wenn Sie sich über den aktuellen Softwarestatus Ihres Porsche Classic Communication Management Plus informieren möchten.

- 1. Taste HOME ► Car 🚔 ► Set 💽 ► System drücken.
- 2. Menüpunkt Versionsinfo auswählen.

# Information

Zum Abrufen der Versionsstände der Navigationssoftware, wechseln Sie in das dafür separat vorgesehene Menü der Navigation.

# Werkseinstellungen

Über diese Funktion können Sie das Porsche Classic Communication Management Plus auf den Status der Auslieferung zurücksetzen. Es werden alle nachträglich vorgenommenen Einstellungen gelöscht.

- 1. Taste HOME ► Car 🛋 ► Set 🖙 ► System drücken.
- 2. Menüpunkt Werkseinstellungen auswählen.
- 3. Schaltfläche Zurücksetzen drücken.

# Tuner

Auf den folgenden Seiten finden Sie die Beschreibung zur Bedienung der Radiofunktion für den Empfang von Analog- und Digitalradio mit dem Porsche Classic Communication Management Plus.

# Kurzübersicht

Diese Kurzübersicht ersetzt nicht die vollständigen Beschreibungen des Kapitels "Tuner". Insbesondere Sicherheits- und Warnhinweise werden durch diese Kurzübersicht nicht ersetzt.

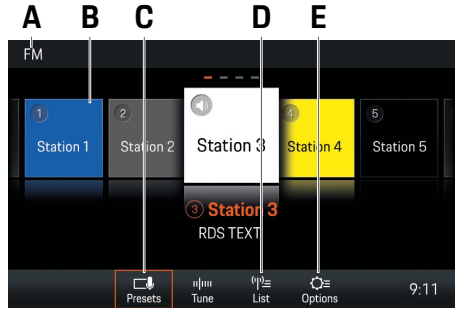

Abb.: Empfangsbereich FM

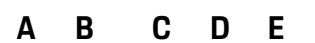

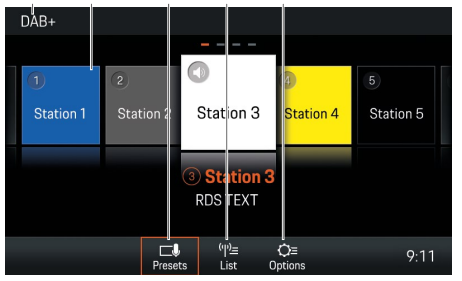

Abb.: Empfangsbereich DAB+

| Was will ich?                    | Was muss ich tun?                                                                                                    |
|----------------------------------|----------------------------------------------------------------------------------------------------|
| Empfangsbereich einstellen       | Taste TUNER so oft drücken, bis der gewünschte Empfangsbereich (AM, FM oder DAB+) in der Titelzeile<br>angezeigt wird (siehe A). |
| Sender aus Senderliste auswählen | ► Taste TUNER ► List tien (siehe D) ► Sender wählen.                                                                             |
| Sender über Skiptaste auswählen  | Tasten d viederholt drücken, bis gewünschter Sender gespielt wird.                                                               |
| Sender aus Senderliste speichern | ► Taste TUNER ► List to siehe D) ► Sender wählen ►                                                                               |
| Gespeicherten Sender auswählen   | ► Taste TUNER ► Presets 🥵 (siehe C) ► Gewünschte Stationstaste wählen (z. B. B).                                                 |
| Verkehrsfunk ein/-ausschalten    | ► Taste TUNER ► Presets → Options (siehe E) ► Checkbox Traffic announcements (TA)<br>aktivieren oder deaktivieren.               |

# Empfangsbereich einstellen

- 1. Taste HOME drücken ► Taste TUNER drücken.
- 2. AM, FM oder DAB+ wählen.

# – oder –

 Taste TUNER so oft drücken, bis der gewünschte Empfangsbereich (AM, FM oder DAB+) eingestellt ist.

Das Radio unterstützt die Empfangsbereiche FM, AM und DAB+ (Digitalradio).

# Sender einstellen/auswählen

# Gespeicherten Sender anzeigen und wählen (Presets)

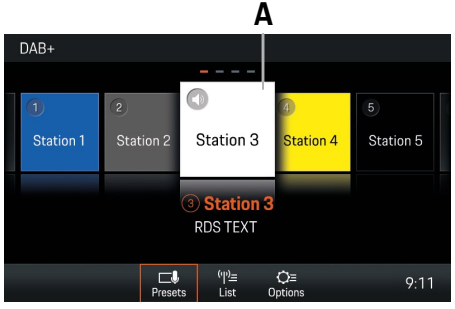

Abb.: Stationstasten (Presets)

- 1. Taste TUNER ► Presets Resets wählen.
- Sender wählen. Die gewählte Stationstaste z.B. A) wird hervorgehoben.

# Information

Insgesamt stehen 20 Stationstasten (Presets) zur Verfügung, die mit Sendern belegt werden können.

# Sender über Skiptasten einstellen

 Ein gespeicherter Sender kann über die Skiptasten 
 b eingestellt werden.

# Sender manuell einstellen

- Empfangsbereich FM oder AM ist eingestellt.
- 1. Taste TUNER ► Tune wählen.
- 2. Frequenz über Frequenzbalken wählen.

# Sender aus Senderliste wählen

- 1. Taste TUNER ► List wählen.
- 2. Sender wählen.

In der Senderliste werden alle empfangbaren Sender angezeigt (maximal 100 Einträge).

# Sender speichern

# Eingestellten Sender speichern

- ✓ Sender ist gewählt.
- 1. Taste TUNER ► Presets Presets wählen.
- 2. Die gewünschte Stationstaste 2 Sekunden lang drücken.
- oder –
- 1. Taste TUNER wählen.
- 2. Schaltfläche Options wählen.
- 3. Menüpunkt Store auswählen.
- 4. Die gewünschte Stationstaste drücken.

# Sender über "Tune" speichern

- 1. Taste TUNER ► Tune wählen.
- Gewünschten Sender durch Drehen des rechten Drehknopfes (•) oder über den Touchscreen einstellen.
- 3. Schaltfläche Options 🔐 wählen.
- 4. Menüpunkt Store auswählen.
- 5. Die gewünschte Stationstaste drücken.

# Sender aus Senderliste speichern

- 1. Taste TUNER ► List wählen.
- 2. Sender wählen ► 🛃 wählen.
- 3. Gewünschte Stationstaste wählen.

# Verkehrsmeldungen einstellen

# Verkehrsmeldungen ein-/ausschalten

1. Taste TUNER ► Options wählen.

# 2. Traffic announcements (TA)

☑ Verkehrsmeldungen sind eingeschaltet.

Verkehrsmeldungen sind ausgeschaltet.

# Lautstärke Verkehrsmeldungen einstellen

- 1. Taste CAR ► Set 🖙 ► System drücken.
- 2. Menüpunkt Lautstärke auswählen.
- 3. Menüpunkt TA auswählen.
- 4. Gewünschte Lautstärke über den Touchscreen oder den Drehdrücksteller (•) einstellen.

# Information

# Einstellungen ändern

- 1. Taste TUNER ► Options wählen.
- 2. Gewünschte Einstellung wählen:
  - AM ein-/ausschalten 🗹 .
  - Sender speichern: Store wählen > Stationstaste wählen.
  - Traffic announcements (TA) ein-/ausschalten.
  - Senderlisten sortieren: Nach RDS-Namen filtern/sortieren de ein-/ausschalten. Bei deaktivierter Funktion, wird nach Frequenz sortiert.
  - DAB+ Senderlisten sortieren: Ensemble oder Service wählen.
  - Frequenzbereich: Wählen Sie die Region aus (Europa, Nordamerika, Südamerika, Australien, Asien, Südafrika, Japan), in der das Porsche Classic Communication Management Plus betrieben wird und der Frequenzbereich des Tuners wird angepasst.

# Media

Auf den folgenden Seiten finden Sie die Beschreibung zur Bedienung der Mediafunktionen zum Abspielen von Musikdateien mit dem Porsche Classic Communication Management Plus, wie z. B. USB, Apple CarPlay<sup>®</sup> oder Android Auto<sup>™</sup>.

# Kurzübersicht

Diese Kurzübersicht ersetzt nicht die vollständigen Beschreibungen des Kapitels "Media". Insbesondere Sicherheits- und Warnhinweise werden durch diese Kurzübersicht nicht ersetzt

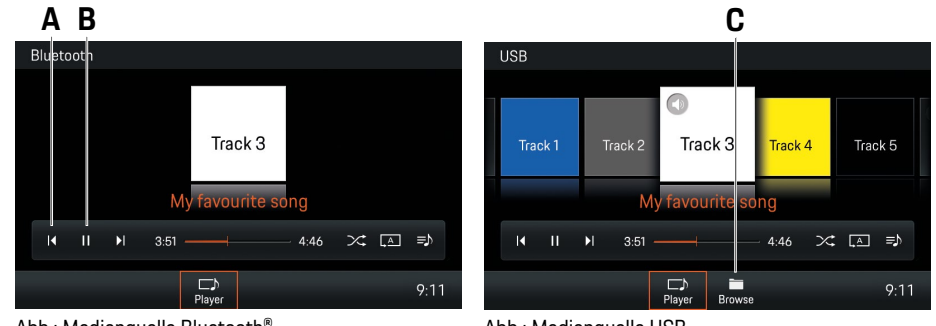

Abb.: Medienquelle Bluetooth®

Abb.: Medienquelle USB

| Was will ich?                                 | Was muss ich tun?                                                                                           |
|-----------------------------------------------|----------------------------------------------------------------------------------------------------|
| Musikdateien aus Medienquellen abspielen      | <ul> <li>► USB-Stick anschließen.</li> <li>► Externes Gerät per Bluetooth<sup>®</sup> verbinden.</li> </ul> |
| Medienquelle wählen                           | ► Taste HOME ► Media 🕫 und gewünschte Medienquelle auswählen.                                               |
| Musik abspielen/pausieren                     | ► Taste HOME ► Media 🎵 ► Player 🔛 (siehe B) ► Play ► oder Pause 💷 wählen (siehe B).                         |
| In der Wiedergabe vor- oder zurückspringen    | ► Taste HOME ► Media 🎵 ► Player 📪 ► 🖷 oder 🏴 wählen (siehe A).                                              |
| Medienbibliothek durchsuchen (nur USB-Medien) | ► Taste HOME ► Media 🕫 ► Browse Recent (siehe C) wählen.                                                    |

# Medienquelle wählen

Wählen Sie unter den Medien **USB** und **Bluetooth®** wie folgt aus:

► Taste HOME ► Media 1 und gewünschte Medienquelle wählen.

# Bedienelemente des Mediaplayer

| USB  |                 |             |
|------|-----------------|-------------|
|      | Track 2 Track 3 |             |
|      |                 |             |
| I II | ►I 3:51         | 4:46 🂢 🔝 🖘  |
|      | Player Brow     | 9:11<br>vse |

Abb.: Mediaplayer PCCM Plus

- Medien abspielen Medien pausieren
  - In Medientitel vorspringen
  - In Medientitel zurückspringen
- Schnellvor-/rücklauf
- Musik-Zufallswiedergabe
- Alles wiederholen
- Titel wiederholen
- Ordner wiederholen
  - Albumliste anzeigen

# Musik abspielen

Gehen Sie zum Abspielen von Medientiteln wie folgt vor:

- Audioquelle ist gewählt.
- 1. Taste HOME ► Media ► Browse Browse wählen.
- 2. Gewünschten Ordner oder Medientitel wählen.
- **3.** Mit Taste BACK in der Ordnerstruktur zurück navigieren.
- oder –
- 1. Taste HOME ► Media ► Player 😅 wählen.
- In der Coverflowansicht nach links oder rechts wischen, bis das gewünschte Album in der Mitte größer dargestellt wird.
  - oder –
  - wählen, um Album abzuspielen
  - oder –
  - rechten Drehknopf drücken
  - oder –
  - 💌 oder 💌 drücken.

# Information

Audioformate müssen bestimmte Eigenschaften erfüllen, damit sie über die Media-Funktion abgespielt werden können. Für Informationen zu den unterstützten Audioformaten:

Kapitel Technische Daten beachten.

# Vor- und Zurückspringen

Gehen Sie zum Vor- und Zurückspringen (während Medientitel abgespielt werden) wie folgt vor:

- ✓ Medienquelle ist gewählt.
  - oder Taste drücken, um zurück zu springen.
  - ▶ 🕨 oder Taste 🕨 drücken, um vor zu springen.

# Schneller Vor- und Rücklauf

Gehen Sie zum schnellen Vor- und Rücklauf (während Medientitel abgespielt werden) wie folgt vor:

- ✓ Medienquelle ist gewählt.
- Die Zeitleiste zur gewünschten Position schieben.

# Zufallswiedergabe ein/aus

Gehen Sie zur Aktivierung/Deaktivierung der Zufallswiedergabe wie folgt vor:

- ✓ Medienquelle ist gewählt.
- Shuffle drücken. Zufallswiedergabe ist aktiviert.
- Shuffle erneut drücken wählen, um Zufallswiedergabe zu deaktivieren.

# Musiktitel wiederholen

Gehen Sie zur Aktivierung/Deaktivierung der Wiederholung wie folgt vor:

- ✓ Medienquelle ist gewählt.
- ✓ Musiktitel sind gewählt.

щþ

- drücken. Aktueller Titel wird wiederholt.
- drücken. Alle Titel im Ordner werden wiederholt.
- drücken. Alles wird wiederholt.

# Medien durchstöbern

Gehen Sie zum Durchsuchen von Medien wie folgt vor:

- Medienquelle ist gewählt.
- 1. Browse wählen.
- 2. Gewünschten Ordner und Medientitel wählen.
- Mit Taste BACK in der Ordnerstruktur zurück navigieren.

# i Information

Die Ordnerstruktur wird nur beim Abspielen von USB-Medien angezeigt. Die Funktionen Musik-Zufallswiedergabe und Musiktitel wiederholen sind nur mit USB-Medien möglich.

# Hinweise zu Laufwerken und extern angeschlossenen Geräten

Informationen zu den unterstützten Medien und Dateiformaten:

- Sind viele Dateien, Ordner oder Wiedergabelisten auf einem Speichermedium vorhanden, kann es beim ersten Ladevorgang zu längeren Ladezeiten der Medientitel kommen.
- Audiodateien werden beim Abspielen automa-

tisch mit gespeicherten Zusatzinformationen angezeigt (sofern vorhanden z. B. Interpreten, Titel, Albumcover).

- Keine USB-Verlängerungskabel oder Adapter verwenden. Diese beeinträchtigen die Funktionalität.
- USB-Hubs werden nicht unterstützt.
- Die Porsche AG übernimmt keinerlei Haftung für beschädigte oder verloren gegangene Dateien und Medien. Niemals wichtige Daten auf den Datenträgern oder den portablen Abspielgeräten speichern.
- Musiktitel, die für den MP3-Betrieb erstellt und im MP3-Betrieb wiedergegeben werden können, unterliegen in der Regel dem Schutz des Urheberrechts nach den jeweils anwendbaren internationalen und nationalen Bestimmungen. In vielen Ländern dürfen ohne vorherige Einwilligung der Rechteinhaber keine Vervielfältigungen, auch nicht zum privaten Gebrauch, hergestellt werden. Bitte die jeweils geltenden Bestimmungen des Urheberrechts beachten. Soweit Sie selbst, z. B. bei Eigenkompositionen und Eigenaufnahmen, über diese Rechte verfügen oder diese Ihnen vom Rechteinhaber eingeräumt wurden, gelten diese Einschränkungen nicht. In jedem Fall gilt die aktuelle Rechtslage.

# USB-Stick anschließen und abspielen

Gehen Sie zum Anschließen und Abspielen eines USB-Sticks wie folgt vor:

- USB-Stick an der Gerätefront (USB) anschließen.
- 2. Taste HOME ► Media 🧊 ► USB wählen.

# MicroSDHC-Karte einlegen (MAP)

Gehen Sie zum Einlegen von MicroSDHC-Karten wie folgt vor:

 MicroSDHC-Karte mit den Kontakten nach oben in den MicroSDHC-Kartenschacht (MAP) schieben, bis diese einrastet.

# MicroSDHC-Karte entnehmen

Gehen Sie zum Entnehmen der MicroSDHC-Karte wie folgt vor:

 Auf eingeschobene Karte drücken und entnehmen.

# Apple CarPlay<sup>®</sup> aufrufen

Mit Apple CarPlay<sup>®</sup> stehen Apps des iPhone<sup>®</sup> im Porsche Communication Management Plus zur Verfügung. Über die Spracherkennung Siri<sup>®</sup> können Textnachrichten gesendet und beantwortet, sowie Sprachbefehle verarbeitet werden. Gehen Sie zum Aufrufen von Apple CarPlay<sup>®</sup> wie folgt vor:

- ✓ iPhone<sup>®</sup> 5 oder neuer, iOS<sup>®</sup> 7.1 oder höher.
- ✓ Siri<sup>®</sup> und Apple CarPlay<sup>®</sup> sind in den Einstellungen des verwendeten iPhone<sup>®</sup> aktiviert.
- iPhone<sup>®</sup> an der Gerätefront (USB) anschließen. Apple CarPlay<sup>®</sup> startet sofort.
- ► Um von einer anderen Funktion zu Apple Car-Play<sup>®</sup> zu wechseln, **Apple CarPlay** <sup>©</sup> wählen.

# Information

- Es wird empfohlen, die aktuellste iOS<sup>®</sup>-Version zu installieren.
- Es können ausschlie
  ßlich Apps des verwendeten iPhones<sup>®</sup> angezeigt werden, die von Apple CarPlay<sup>®</sup> unterstützt werden. Für Informationen zu den unterstützten Apps: www.apple.com/ios/ carplay beachten.
- Die angezeigten Inhalte und Funktionen innerhalb der Funktion Apple CarPlay<sup>®</sup> werden ausschließlich vom angeschlossenen iPhone<sup>®</sup> bereitgestellt.
- Wenn Apple CarPlay<sup>®</sup> verwendet wird, werden aktive Bluetooth<sup>®</sup>-Verbindungen (z. B. für Telefonie oder Medienwiedergabe) automatisch getrennt.
- Einige Apps benötigen eine aktive Datenverbindung. Abhängig vom Mobilfunktarif und insbesondere beim Betrieb im Ausland können zusätzliche Kosten entstehen. Die Verwendung einer Daten-Flatrate wird empfohlen.

# Apple CarPlay<sup>®</sup> mit dem PCCM Plus bedienen

- Um das Hauptmenü innerhalb der Funktion Apple CarPlay aufzurufen, Schaltfläche Home wählen.
- Um in die Hauptfunktion des Porsche Classic Communication Management Plus zu wechseln, 

   Taste HOME wählen.

#### – oder –

► Beliebige Funktion (z. B. CAR) wählen.

# Apple CarPlay<sup>®</sup> über Spracherkennung Siri<sup>®</sup> bedienen

- ✓ Siri<sup>®</sup>/iPhone<sup>®</sup> ist in den Einstellungen des verwendeten iPhone<sup>®</sup> aktiviert.
- Zündung und Porsche Classic Communication Management Plus sind eingeschaltet.
- ✓ Es wird kein Telefongespräch geführt.
- **1.** Taste HOME  $/(( \langle \cdot \rangle))$  lange drücken.
- 2. Gewünschten Sprachbefehl sprechen.

# Android Auto<sup>™</sup> aufrufen

Mit Android Auto<sup>™</sup> stehen Apps des Gerätes für Android<sup>™</sup> im Porsche Communication Management Plus zur Verfügung. Über die Spracherkennung können Textnachrichten gesendet und beantwortet, sowie Sprachbefehle verarbeitet werden. Gehen Sie zum Aufrufen von Android Auto<sup>™</sup> wie folgt vor:

- ✓ Gerät für Android ab Android<sup>™</sup> Version 5.0.
- ✓ Android Auto<sup>™</sup> App ist auf dem Gerät für Android<sup>™</sup> installiert.
- ✓ Google Assistant<sup>™</sup> ist in den Einstellungen des verwendeten Gerätes für Android<sup>™</sup> aktiviert.
- Gerät für Android™ an der Gerätefront (USB) anschließen. Android Auto™ startet sofort.
- ► Um von einer anderen Funktion zu Android Auto<sup>™</sup> zu wechseln, Android Auto ▲ wählen.

# Information

- Android<sup>™</sup> ist eine Marke von Google LLC.
- Es wird empfohlen, die aktuellste Android™ Version zu installieren.
- Es können ausschließlich Apps des verwendeten Gerätes für Android™ angezeigt werden, die von Android Auto™ unterstützt werden. Für Informationen zu den unterstützten Apps: www.android. com/auto/ beachten.
- Die angezeigten Inhalte und Funktionen innerhalb der Funktion Android Auto™ werden ausschließlich vom angeschlossenen Gerät für Android™ bereitgestellt.
- Wenn Android Auto<sup>™</sup> verwendet wird, werden aktive Bluetooth<sup>®</sup>-Verbindungen (z. B. für Telefonie oder Medienwiedergabe) automatisch getrennt. Eine gesteckte SIM-Karte kann währenddessen nicht zum Telefonieren verwendet werden.
- Einige Apps benötigen eine aktive Datenverbindung. Abhängig vom Mobilfunktarif und insbesondere beim Betrieb im Ausland können zusätzliche Kosten entstehen. Die Verwendung einer Daten-Flatrate wird empfohlen.

# Android Auto<sup>™</sup> mit dem PCCM Plus bedienen

- Um das Hauptmenü innerhalb der Funktion Android Auto aufzurufen, Schaltfläche Home wählen.
- Um in die Hauptfunktion des Porsche Classic Communication Management Plus zu wechseln, 

   Taste HOME wählen.

# – oder –

► Beliebige Funktion (z. B. CAR ) wählen.

# Android Auto™ über Spracherkennung Google Assistant™ bedienen

- ✓ Google Assistant<sup>™</sup> ist in den Einstellungen des verwendeten Android<sup>™</sup>-Gerätes aktiviert.
- ✓ Zündung und Porsche Classic Communication Management Plus sind eingeschaltet.
- Es wird kein Telefongespräch geführt.
- **1.** Taste HOME /  $((Q_{1}, Q_{2}))$  lange drücken.
- 2. Gewünschten Sprachbefehl sprechen.

# Phone

Auf den folgenden Seiten finden Sie die Beschreibungen zur Bedienung der Bluetooth<sup>®</sup>-/Telefonfunktionen des Porsche Classic Communication Management Plus, wie z. B. Telefonie oder den Zugriff auf die Kontakte des Mobiltelefons.

# Kurzübersicht

Diese Kurzübersicht ersetzt nicht die vollständigen Beschreibungen des Kapitels "Phone". Insbesondere Sicherheits- und Warnhinweise werden durch diese Kurzübersicht nicht ersetzt.

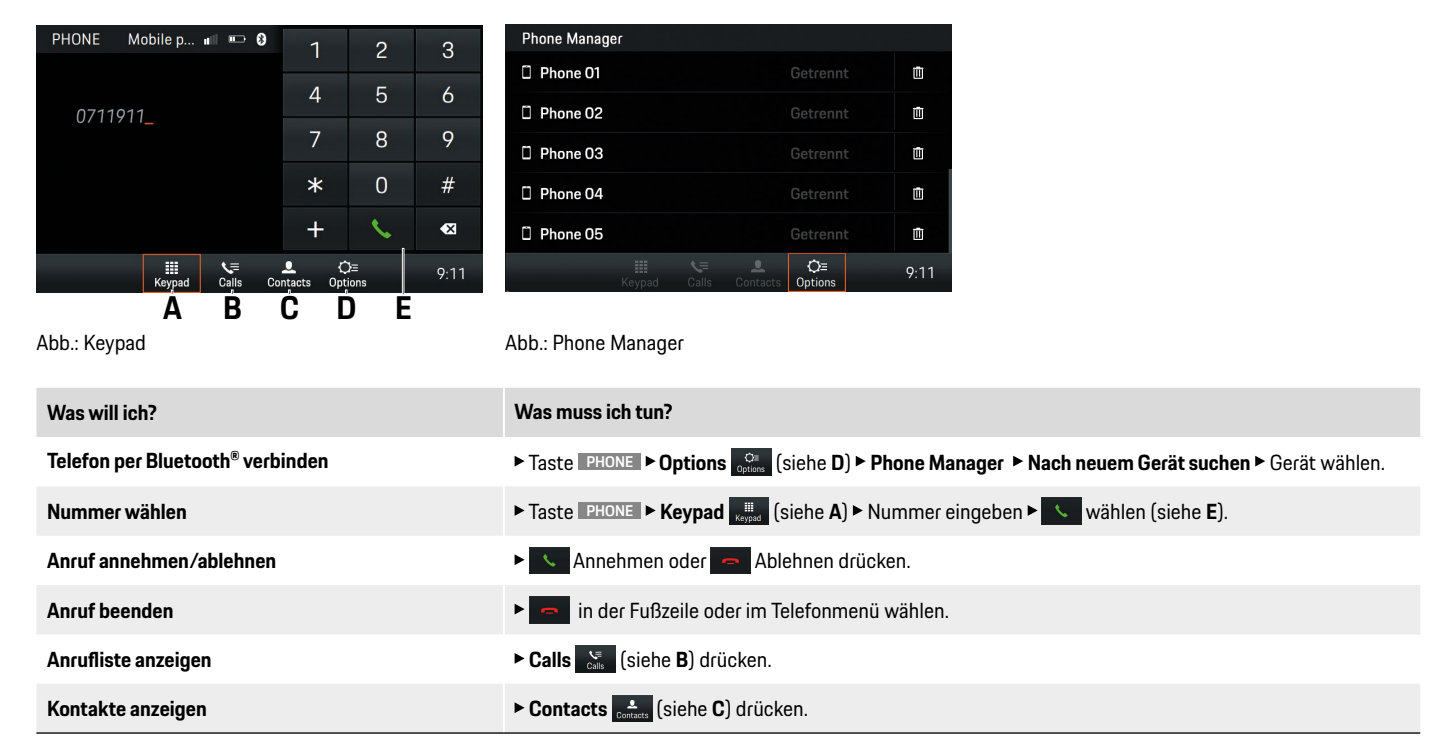

# 

# Unfallgefahr

Die Nutzung von Mobiltelefonen während der Fahrt lenkt vom Verkehrsgeschehen ab. Die Kontrolle über das Fahrzeug kann verloren gehen.

• Nur mit Freisprecheinrichtung telefonieren.

# **A** WARNUNG

Verletzungsgefahr

In bestimmten Gefahrenbereichen wie beispielsweise in der Nähe von Tankstellen, Kraftstoffdepots, Chemiewerken und Sprengarbeiten müssen Mobiltelefone ausgeschaltet werden. Sie könnten technische Einrichtungen stören.

 Hinweise sowie gesetzliche Vorschriften und lokale Einschränkungen beachten.

# Information

Die Bluetooth<sup>®</sup> Wortmarke und Logos sind im Besitz der Bluetooth SIG, Inc. und jede Verwendung solcher Marken durch Porsche AG ist lizensiert.

# Information

Freisprechqualität. Die Freisprechqualität kann beeinträchtigt werden durch:

- Gebläse, offene Fenster, oder offenes Verdeck,
- Wind- und Abrollgeräusche,
- schlechte Netzverbindung des Mobiltelefons,
- hohe Geschwindigkeit.

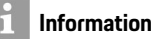

Gesprächsabbrüche. Es kann während der Fahrt zu Gesprächsabbrüchen kommen. Die Ursachen hierfür sind:

- Die GSM-Netzabdeckung ist nicht ausreichend.
- In der GSM-Zelle, in die das Fahrzeug wechselt, sind alle Kanäle belegt.
- Die verwendete SIM-Karte ist nicht Netz-kompatibel.

# Mobiltelefon per Bluetooth<sup>®</sup> verbinden

# Neues Mobiltelefon verbinden

Gehen Sie zur erstmaligen Verbindung eines Mobiltelefons wie folgt vor:

- ✓ Die Bluetooth<sup>®</sup>-Funktion des Mobiltelefons ist aktiviert und f
  ür andere Ger
  äte sichtbar.
- Die Bluetooth<sup>®</sup>-Funktion des Porsche Classic Communication Management Plus ist aktiviert.
- 1. Taste **PHONE** > Phone Manager.

– oder –

Taste HOME > Phone > Phone Manager.

- Menüpunkt Nach neuem Gerät suchen auswählen und Mobiltelefon aus Geräteliste auswählen. Ein 6-stelliger Bluetooth<sup>®</sup>-Code wird generiert und im Porsche Classic Communication Management Plus sowie im Mobiltelefon angezeigt.
- 3. Bluetooth<sup>®</sup>-Code im Porsche Classic Communication Management Plus und Mobiltelefon vergleichen.

 Bei Übereinstimmung Bluetooth<sup>®</sup>-Code im Mobiltelefon bestätigen. Wurde das Telefon erfolgreich verbunden, wird die Zifferneingabe (Menü Keypad ) im Porsche Classic Communication Management Plus angezeigt.

# Information

Bei Mobiltelefonen mit einem Windows<sup>®</sup>- und iOS<sup>®</sup>-Betriebssystem wird empfohlen, die Anbindung vom Mobiltelefon aus zu starten:

- Im Bluetooth<sup>®</sup>-Menü des Mobiltelefons nach verfügbaren Geräten suchen.
- Aus der Liste der verfügbaren Geräte das Porsche Classic Communication Management Plus auswählen.

# Bluetooth<sup>®</sup>-Funktion ein/aus

Gehen Sie zur Aktivierung/Deaktivierung der Bluetooth®-Funktion (standardmäßig ist die Funktion aktiviert) wie folgt vor:

# 1. Taste PHONE ► Options Control ► Bluetooth-Einstellungen.

 Checkbox Bluetooth an vec aktivieren oder deaktivieren, um die Bluetooth<sup>®</sup>-Funktion des Porsche Classic Communication Management Plus ein- oder auszuschalten.

# Information

Bei einer Verbindung zwischen dem Mobiltelefon und dem Porsche Classic Communication Management Plus per Bluetooth<sup>®</sup>, wird das Handsfree-Profile (HFP) verwendet. Beim Handsfree-Profile dient das Porsche Classic Communication Management Plus als Bluetooth<sup>®</sup>-Freisprecheinrichtung für das verbundene Mobiltelefon und kann je nach Mobiltelefon auf die Inhalte des Telefonbuchs und Anruflisten zugreifen. Auch nach dem Abstellen des Fahrzeugs ist es möglich, ein laufendes Gespräch auf das Mobiltelefon zu übertragen und außerhalb des Fahrzeugs weiterzuführen, wenn die Trennung der Bluetooth<sup>®</sup>-Verbindung erfolgt.

Nähere Informationen zu Bluetooth<sup>®</sup>-Profilen sind in der Bedienungsanleitung des Mobiltelefons zu finden.

# Mit bekanntem Mobiltelefon verbinden

- Bluetooth<sup>®</sup>-Funktion des Mobiltelefons ist aktiviert und f
  ür andere Ger
  äte sichtbar.
- ✓ Bluetooth<sup>®</sup>-Funktion des Porsche Classic Communication Management Plus ist aktiviert.
- ✓ Mobiltelefon wurde schon einmal mit dem Porsche Classic Communication Management Plus verbunden.
- Taste PHONE ► Phone Manager.
   oder –
   Taste HOME ► Phone ✓ ► Phone Manager.
- 2. Mobiltelefon aus Liste auswählen.

# Verbindungsstatus anzeigen

Je nach Verbindungsstatus sind folgende Anzeigen in der Kopfzeile möglich:

# Symbol Bedeutung

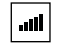

funktion.

Plus aktiv.

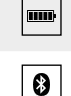

des Mobiltelefons. Bluetooth<sup>®</sup>-Funktion des Porsche Classic Communication Management

Telefon verbunden/Empfangsfeldstärke

des Mobilfunknetzes für die Telefon-

# Information

Ist bereits ein Mobiltelefon verbunden, erscheint zusätzlich der Name des Mobiltelefons in der Kopfzeile.

# Phone Manager aufrufen

Der Phone-Manager dient der Verwaltung der Mobiltelefone zur Verwendung mit dem Porsche Classic Communication Management Plus. Gehen Sie zum Aufrufen des Phone-Managers wie folgt vor:

- ► Taste PHONE ► Phone Manager.
  - oder –

Taste HOME > Phone > Phone Manager.

– oder –

Taste PHONE > Options C > Phone Manager.

– oder –

Taste HOME ► Phone > Options ► Phone Manager.

# Information

Ist bereits ein Mobiltelefon verbunden, muss der Phone-Manager über das Menü **Options** aufgerufen werden.

# Bluetooth<sup>®</sup>-Gerät aus dem Phone Manager löschen

Gehen Sie zum Löschen eines Telefons aus dem Phone Manager wie folgt vor:

- ✓ Mobiltelefon wurde schon einmal mit dem Porsche Classic Communication Management Plus verbunden.
- 1. Taste **PHONE** > Phone Manager.

– oder –

Taste HOME > Phone > Phone Manager.

2. Mobiltelefon aus Liste auswählen und drücken.

# Telefonnummer wählen Telefonnummer eingeben (Keypad)

Gehen Sie zum Anrufen einer Nummer wie folgt vor:

- 1. Taste PHONE ► Keypad
- 2. Nummer über das Zahlenfeld eingeben.
- 3. Zum Anrufaufbau 🕓 wählen.

# Information

DTMF-Töne (Dual Tone Multi Frequency) sowie Supplementary Services (Dienste, die über Stern- und Raute-Codes aufgerufen werden können) werden unterstützt.

# Letzte Nummer anrufen

Gehen Sie zum Anrufen der letzten Nummer wie folgt vor:

1. Taste PHONE ► Keypad

2. Die Schaltfläche wählen. Die letzte Nummer wird gewählt.

# Nummer aus Anruflisten wählen

Gehen Sie zum Anrufen einer Nummer aus den Anruflisten wie folgt vor:

- 1. Taste PHONE ► Calls 🔀 wählen.
- 2. Die Schaltfläche hinter dem gewünschten Listeneintrag wählen. Die Nummer wird gewählt.

# Nummer aus Kontakte wählen

Gehen Sie zum Anrufen einer Nummer aus einem Kontakt wie folgt vor:

- 1. Taste PHONE ► Contacts wählen.
- 2. Gewünschten Kontakt suchen und wählen.
- 3. Gewünschte Nummer wählen.
- 4. 💊 wählen.

# Anruf annehmen

Bei eingehenden Anrufen ertönt ein Klingelton über die Lautsprecher des Fahrzeugs. Audioquellen die vorher aktiv waren, werden bei einem eingehenden Anruf stummgeschaltet. Ist der Anrufer im Telefonbuch gespeichert, wird sowohl der Name, als auch die Nummer angezeigt. Bei unbekannten Anrufern wird nur die Nummer angezeigt, sofern diese vom Anrufer nicht unterdrückt wird.

Zum Annehmen des Anrufs vählen.

– oder –

Abheben-Taste am Mobiltelefon drücken.

# Anruf ablehnen

Gehen Sie zum Ablehnen eines Anrufes wie folgt vor:

Zum Ablehnen des Anrufs wählen.
 oder –

Auflegen-Taste am Mobiltelefon drücken.

# Anruf beenden

Gehen Sie zum Beenden eines Anrufes wie folgt vor:

Zum Beenden des Anrufs wählen.
 oder –

Auflegen-Taste am Mobiltelefon drücken.

# Funktionen während eines Telefongesprächs

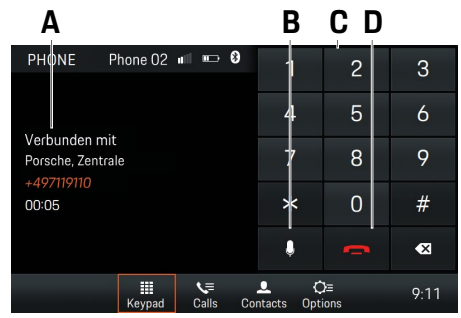

Abb.: Aktiver Anruf

- A Aktiver Anruf
- B Mikrofon ein/aus
- C Ziffern eingeben
- D Anruf beenden

# Privatmodus

- Mobiltelefon ist per Bluetooth<sup>®</sup> über das Handsfree-Profile (HFP) verbunden.
- ✓ Gespräch ist aufgebaut.
- aktivieren oder deaktiveren.

# **Externes Mikrofon aktivieren**

An der Front des Porsche Classic Communication Management Plus befindet sich ein internes Mikrofon zur Telefonie mit der Freisprecheinrichtung. Wird zusätzlich ein externes Mikrofon angeschlossen, so kann zwischen beiden Mikrofonen umgeschalten werden. Gehen Sie zur Umschaltung wie folgt vor:

- 1. Taste PHONE ► Options wählen.
- 2. Checkbox 🗹 Externes Mikrofon aktivieren oder deaktivieren.

# Zwischen zwei Gesprächen umschalten (Makeln)

Gehen Sie zum Umschalten zwischen zwei bestehenden Telefongesprächen wie folgt vor:

- Telefongespräch ist aktiv.
- Telefongespräch ist gehalten.
- 1. Taste PHONE ► Options wählen.
- 2. Menüpunkt Anrufe wechseln wählen.

# Anrufliste anzeigen

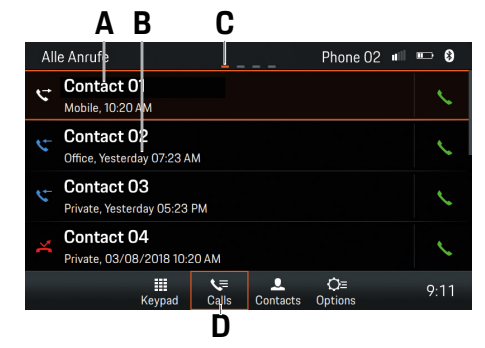

Abb.: Anrufhistorie

- A Kontakt/Anrufer
- B Datum/Uhrzeit/Kontakttyp

- C Seite
- D Anrufhistorie

Gehen Sie zum Anzeigen der Anruflisten wie folgt vor:

- 1. Taste PHONE ► Calls 🔀 wählen.
- Nach links oder rechts wischen, um Alle Anrufe, Verpasste Anrufe, Ausgehende Anrufe oder Eingehende Anrufe anzuzeigen.

# Kontakte nutzen

# Kontakte übertragen

Nach dem Aufbau einer Bluetooth<sup>®</sup>-Verbindung versucht das Porsche Classic Communication Management Plus, das Telefonbuch des Mobiltelefons zu übertragen. Wenn das Telefonbuch nicht automatisch übertragen wird, kann die Übertragung manuell gestartet werden. Gehen Sie zur manuellen Übertragung wie folgt vor:

- 1. Taste PHONE ► Options Options wählen.
- 2. Menüpunkt Kontakt-Einstellungen wählen.
- 3. Menüpunkt Kontakte übertragen wählen.
- Den Zugriff auf Ihr Telefonbuch über das Mobilfunkgerät freigeben.

# Information

Pro Mobiltelefon können maximal 5000 Telefonbucheinträge übertragen werden.

# Kontakt suchen

Gehen Sie zum Suchen eines Kontakts aus der Kontaktliste wie folgt vor:

- 1. Taste PHONE wählen.
- 2. Schaltfläche Contacts diameter wählen.
- 3. Kontakt suchen wählen.
- 4. Kontakt per Tastatur eingeben.
- 5. Gewünschten Kontakt wählen.
- Falls f
  ür den Kontakt weitere Telefonnummern hinterlegt sind, die gew
  ünschte Telefonnummer w
  ählen.

# Kontakt anrufen

Gehen Sie zum Anrufen eines Kontakts aus der Kontaktliste wie folgt vor:

- 1. Taste PHONE ► Contacts wählen.
- 2. Gewünschten Kontakt wählen.
- 3. Gewünschte Nummer wählen.

# Kontaktliste löschen

Gehen Sie zum Löschen der Kontaktliste wie folgt vor:

- 1. Taste PHONE ► Options 🖓 wählen.
- 2. Menüpunkt Kontakt-Einstellungen wählen.
- 3. Menüpunkt Kontakte löschen wählen.
- 4. Schaltfläche Löschen wählen.

# Kontaktliste sortieren

Gehen Sie zur Sortierung der Kontaktliste nach Vorname oder Nachname wie folgt vor:

- 1. Taste PHONE ► Options Options wählen.
- 2. Menüpunkt Kontakt-Einstellungen wählen.
- 3. Menüpunkt Kontakte sortieren wählen.
- 4. Kontakte sortieren Nachname, Vorname oder Vorname, Nachname wählen.

# Einstellungen ändern

# Mobiltelefon automatisch verbinden ein/aus

Die Funktion ermöglicht das automatische Verbinden mit dem Mobiltelefon, sobald sich das Mobiltelefon in Reichweite des Porsche Classic Communication Management Plus befindet. Gehen Sie zur Aktivierung/Deaktivierung der Funktion wie folgt vor:

- 1. Taste PHONE ► Options wählen.
- 2. Menüpunkt Bluetooth-Einstellungen wählen.
- 3. Checkbox Auto. Verbinden 🗹 aktivieren/deaktivieren.

# Bluetooth<sup>®</sup>-Name ändern

Die Funktion ermöglicht das Ändern des Namens des Porsche Classic Communication Management Plus, welches durch das Bluetooth<sup>®</sup>-Signal übertragen wird. Standardmäßig ist "PCCM+" festgelegt. Gehen Sie zur Änderung des Namens wie folgt vor:

- 1. Taste PHONE ► Options Options wählen.
- 2. Menüpunkt Bluetooth-Einstellungen wählen.

3. Menüpunkt Bluetooth-Name ändern wählen.

4. Name ändern ► OK wählen.

# Externe Audioquellen über Bluetooth<sup>®</sup> abspielen

Über eine Bluetooth<sup>®</sup>-Verbindung kann eine externe Audioquelle angeschlossen werden, deren Bedienung teilweise nicht am Porsche Classic Communication Management Plus, sondern an der Quelle selbst erfolgt. Gehen Sie zum Abspielen der externen Audioquelle wie folgt vor:

✓ Mobiltelefon ist per Bluetooth<sup>®</sup> verbunden.

- 1. Taste HOME ► Media 🧊 ► Bluetooth wählen.
- 2. Zum Abspielen der Medien 🕨 drücken.

# i Information

Für den Anschluss und die Bedienung der externen Bluetooth®-Audioquelle unterstützt das Porsche Classic Communication Management Plus das A2DP-Profil. In welchem Umfang die externe Bluetooth®-Audioquelle am Porsche Classic Communication Management Plus bedient werden kann ist abhängig davon, welche Funktionen von der Audioquelle unterstützt werden. In einigen Fällen ist die Bedienung der externen Bluetooth®-Audioquelle am Porsche Communication Management Plus daher eingeschränkt. In anderen Fällen kann die Bedienung nicht am Porsche Classic Communication Management Plusvorgenommen werden. Die Bedienung erfolgt dann am angeschlossenen Gerät selbst. Beachten Sie dafür bitte die Bedienungsanleitung des jeweiligen Gerätes. Zum Verbinden des externen Gerätes via Bluetooth<sup>®</sup>, lesen Sie bitte "Mobiltelefon per Bluetooth<sup>®</sup> verbinden".

# A WARNUNG

Durch die Ablenkung könnten Sie die Kontrolle über das Fahrzeug verlieren.

Unfallgefahr

- Bedienen Sie die externe Bluetooth<sup>®</sup>- Audioquelle nur dann, wenn Sie Ihr Fahrzeug sicher steuern können und die Verkehrssituation dies zulässt. Im Zweifelsfall halten Sie an und bedienen Sie die externe Bluetooth<sup>®</sup>-Audioquelle.
- Einige Apps zum Abspielen externer Medien benötigen eine aktive Datenverbindung. Abhängig vom Mobilfunktarif und insbesondere beim Betrieb im Ausland können zusätzliche Kosten entstehen. Die Verwendung einer Daten-Flatrate wird empfohlen.

# **Technische Daten**

Auf den folgenden Seiten finden Sie die technischen Daten des Porsche Classic Communication Management Plus.

# **Technische Daten**

# Porsche Classic Communication Management Plus

|                         | Technische Daten                                                                                                    |
|-------------------------|----------------------------------------------------------------------------------------------------|
| System                  | 2-DIN Porsche Classic Communication Management Plus, Prozessor: ARM <sup>®</sup> Cortex <sup>®</sup> -A9 (840 MHz),<br>Betriebssystem: Linux 3.4.5, 512 MB RAM, Digitales Touchscreen-Display 7",<br>Auflösung: 800 x 480, Lichtsensor für Displayhelligkeit, 1 x MicroSDHC-Kartenschacht für Navigation,<br>GPS-Anschluss, USB-Anschluss für USB-Medien und Apple CarPlay <sup>®</sup> /Android Auto <sup>™</sup> ,<br>Verstärker: 4 x 45 W, Volume/Balance/Fader/Treble/Bass/Loudness, Mute, MP3-Player, MP3 with ID3-Tag,<br>Anschluss für Soundsysteme: Bose <sup>®</sup> , GPS-Empfänger UBlox <sup>®</sup> NEO-M8L, TMC (nur Europa) |
| Tuner/Digitalradio      | Tuner/Digitalradio , FM-/AM-Dual-Tuner, DAB+-Tuner (nur Europa),<br>FM: 87,5-108,0 MHz, AM: 531-1602 kHz, DAB+: VHF-Band III 174-230 MHz (Europa),<br>FM: 87,5-107.9 MHz, AM: 531-1602 kHz (Australien/Neuseeland),<br>Radiotext, Programmspeicherplätze: FM/AM/DAB+: 20,<br>automatische Senderliste, manuelle Sendersuche, manueller Senderspeicher                                                                                                    |
| Bluetooth®              | On-Board Bluetooth®-Modul (SPHE8368), Bluetooth® Freisprecheinrichtung, max. 5000 Kontakte, Übertragung von Telefonbuch und Rufprotokoll, A2DP-Funktion, internes und externes Mikrofon, Mikrofoneingang                                                                                                    |
| Navigation              | Das dazugehörige Kartenmaterial ist nicht im Lieferumfang des Porsche Classic Communication Management Plus enthalten und wird<br>über eine separate MicroSDHC-Karte bereitgestellt, die über ein Porsche Zentrum bestellt werden kann.                                                                                                    |
| Dateiformate            | .mp2, .mp3, .wav, .wma, .ogg, .flac, .ape                                                                                                    |
| Abmessungen/<br>Gewicht | Porsche Classic Communication Management Plus (Porsche Cayenne (Typ 9PA)): 255 x 123 x 170 mm (BxHxT), 1,6 kg<br>Porsche Classic Communication Management Plus (Porsche 911 (Typ 997) / Boxster (Typ 987) / Cayman (Typ 987)): 205 x 133 x 170<br>mm (BxHxT), 1,5 kg                                                                                                    |
|                         | Technische Änderungen vorbehalten.                                                                                                    |
|                         | Lieferumfang                                                                                                    |
|                         | Porsche Classic Communication Management Plus, GPS-Antenne, Mikrofon für Freisprecheinrichtung, Installationszubehör und Kabel,<br>Antennen-Signal-Verteiler für DAB+ (nur EU-Version), MOST-Box, Quick Start Guide                                                                                                    |

Änderungen des Lieferumfanges vorbehalten.

# Stichwortverzeichnis, Index

# Α

| Abmessungen/Gewicht                                               | 53 |
|-------------------------------------------------------------------|----|
| Android Auto <sup>™</sup> aufrufen                                | 43 |
| Android Auto <sup>™</sup> mit dem PCCM Plus bedienen              | 44 |
| Android Auto™ über Spracherkennung                                |    |
| Google Assistant <sup>™</sup> bedienen                            | 44 |
| Anruf ablehnen                                                    | 49 |
| Anruf annehmen                                                    | 49 |
| Anruf beenden                                                     | 49 |
| Anrufliste anzeigen                                               | 50 |
| Apple CarPlay <sup>®</sup> aufrufen                               | 42 |
| Apple CarPlay <sup>®</sup> mit dem PCCM Plus bedienen             | 43 |
| Apple CarPlay <sup>®</sup> über Spracherkennung Siri <sup>®</sup> |    |
| bedienen                                                          | 43 |
| AudioPilot (mit Bose <sup>®</sup> Soundystem)                     | 25 |
| Autolock                                                          | 31 |
| Automatischen Tag-/Nachtmodus aktivieren                          | 32 |

# В

| Balance einstellen                                  | 25 |
|-----------------------------------------------------|----|
| Bedienelemente des Mediaplayer                      | 41 |
| Bedienung des PCCM Plus                             | 21 |
| Betriebsmodus auswählen                             | 22 |
| Bluetooth <sup>®</sup>                              | 53 |
| Bluetooth <sup>®</sup> -Funktion ein/aus            | 47 |
| Bluetooth <sup>®</sup> -Gerät aus dem Phone Manager |    |
| löschen                                             |    |
| Bluetooth <sup>®</sup> -Name ändern                 | 51 |
|                                                     |    |

|  | - |   |
|--|---|---|
|  | - | - |
|  |   |   |
|  |   |   |

| 1 | - |  |
|---|---|--|
|   |   |  |
|   | - |  |

| ر          |  |
|------------|--|
| Car        |  |
| Checkboxen |  |

# **D** Da

| Das HOME-Menü    | 22 |
|------------------|----|
| Dateiformate     | 53 |
| Datum einstellen | 32 |

# Ε

| Eigene Einstellungen des Tag-/Nachtmodus         | 32 |
|--------------------------------------------------|----|
| Eigene Equalizer-Einstellungen                   | 25 |
| Ein-/Ausschalten über den linken Drehknopf       | 22 |
| Ein-/Ausschalten über Zündung                    | 22 |
| Eingabemenüs bedienen                            | 23 |
| Eingestellten Sender speichern                   | 37 |
| Einheit für Geschwindigkeit festlegen            | 33 |
| Einheit für Temperatur festlegen                 | 33 |
| Einheit für Verbrauch festlegen                  | 33 |
| Einstellungen ändern                             | 38 |
| Einstellungen ändern                             | 51 |
| Empfangsbereich einstellen                       | 37 |
| Externe Audioquellen über Bluetooth <sup>®</sup> |    |
| abspielen                                        | 51 |
| Externes Mikrofon aktivieren                     | 49 |
|                                                  |    |

# F

| Fader einstellen                          | 2  |
|-------------------------------------------|----|
| Fahrdaten anzeigen                        | 29 |
| Fahrdatenanzeige (Trip-Information)       | 29 |
| Fahrdatenanzeige zurücksetzen             | 29 |
| Funktionen während eines Telefongesprächs | 4  |

# G

| Geschwindigkeitsabhängige Lautstärken-   |    |
|------------------------------------------|----|
| anpassung (mit Basis-Lautsprechern)      | 25 |
| Gespeicherten Sender anzeigen und wählen |    |
| (Presets)                                | 37 |
| Grundlegende Funktionen                  | 22 |

# Н

| Hauptmenüs aufrufen                            | 22 |
|------------------------------------------------|----|
| Heckwischer                                    | 31 |
| Hinweise zu Laufwerken und extern              |    |
| angeschlossenen Geräten                        | 42 |
| Hörposition (mit Bose <sup>®</sup> Soundystem) | 26 |
|                                                |    |

| In die oberste Ebene eines Hauptmenüs | 6  |
|---------------------------------------|----|
| zurückkehren                          | 23 |
| Individuelles Memory und System (Set) | 30 |

# Κ

| Klangeinstellungen Sound     | .25 |
|------------------------------|-----|
| Klimaeinstellungen speichern | .31 |
| Klima-Memory                 | .31 |
| Kontakt anrufen              | 50  |
| Kontakte nutzen              | .50 |
| Kontakte übertragen          | 50  |
| Kontaktliste löschen         | .50 |
| Kontaktliste sortieren       | 51  |
| Kontakt suchen               | .50 |
|                              |     |

| Lautstärke der Audioquellen separat einstellen | 33 |
|------------------------------------------------|----|
| Lautstärke einstellen                          | 22 |
| Lautstärke Verkehrsmeldungen einstellen        | 38 |
| Letzte Nummer anrufen                          | 49 |
| Listen bedienen                                | 23 |
| Loudness                                       | 25 |

# Μ

| Media                           |    |
|---------------------------------|----|
| Medien durchstöbern             | 42 |
| Medienquelle wählen             | 41 |
| Menüarten aufrufen und bedienen |    |

# Stichwortverzeichnis, Index

| Menüarten und Möglichkeiten der Bedienung .       | 22 |
|---------------------------------------------------|----|
| Menüs mit dem rechten Drehknopf bedienen          | 23 |
| Menüs mit dem Touchscreen bedienen                | 23 |
| Menüsprache einstellen                            | 33 |
| Menüs verlassen                                   | 23 |
| MicroSDHC-Karte einlegen (MAP)                    | 42 |
| MicroSDHC-Karte entnehmen                         | 42 |
| Mit bekanntem Mobiltelefon verbinden              | 48 |
| Mobiltelefon automatisch verbinden ein/aus        | 5  |
| Mobiltelefon per Bluetooth <sup>®</sup> verbinden | 47 |
| Musik abspielen                                   | 4  |
| Musiktitel wiederholen                            | 4  |
|                                                   |    |

# Ν

| Nachleuchtdauer               | 30 |
|-------------------------------|----|
| Navigation                    | 53 |
| Neues Mobiltelefon verbinden  | 47 |
| Nummer aus Anruflisten wählen | 49 |
| Nummer aus Kontakte wählen    | 49 |

# Ω

| Optionsfelder          | 23 |
|------------------------|----|
| Options-Menüs          | 22 |
| Options-Menüs aufrufen |    |
| Orientierungslicht     |    |

# P

| PCCM Plus ein- und ausschalten        | 2      |
|---------------------------------------|--------|
| PCCM Plus konfigurieren               | 34     |
| Persönliche Fahrdaten anzeigen        | 2      |
| Phone                                 | 4      |
| Phone Manager aufrufen                | 4      |
| Privatmodus                           | 4      |
| Phone Manager aufrufen<br>Privatmodus | 4<br>4 |

|   | κ. |
|---|----|
| - |    |

| Rec | ensensor |  |
|-----|----------|--|
|-----|----------|--|

# S Schneller Vor- und Rücklauf ......41 Sicherheitshinweise ......7

| Sound                                       | 2 |
|---------------------------------------------|---|
| Standard-Equalizer-Einstellungen            | 2 |
| Standby-Zeit einstellen                     | 3 |
| Stumm schalten                              | 2 |
| Stummschaltung aufheben                     | 2 |
| Surround (mit Bose <sup>®</sup> Soundystem) | 2 |
| System                                      | 5 |
|                                             | J |

# т

| Tagfahrlicht                    |    |
|---------------------------------|----|
| Technische Daten                | 52 |
| Telefonnummer eingeben (Keypad) | 48 |
| Tuner                           |    |
| Tuner/Digitalradio              | 53 |
| Türöffnung                      | 31 |

# 11

| Übersichten8                        |
|-------------------------------------|
| Uhrzeit einstellen                  |
| Uhrzeitformat einstellen32          |
| Uhrzeit synchronisieren             |
| USB-Stick anschließen und abspielen |

# V

..30

| Verbindungsstatus anzeigen         | 48 |
|------------------------------------|----|
| Verkehrsmeldungen ein-/ausschalten | 38 |
| Verkehrsmeldungen einstellen       | 38 |

| Versionsinfo            |  |
|-------------------------|--|
| Vor- und Zurückspringen |  |

| Welche Menüs gibt es? |  |
|-----------------------|--|
| Werkseinstellungen    |  |

# Ζ

| Zufallswiedergabe ein/aus             | 41 |
|---------------------------------------|----|
| Zurück ins nächsthöhere Menü springen | 23 |
| Zurück zum HOME-Menü springen         | 22 |
| Zwischen zwei Gesprächen umschalten   |    |
| (Makeln)                              | 50 |